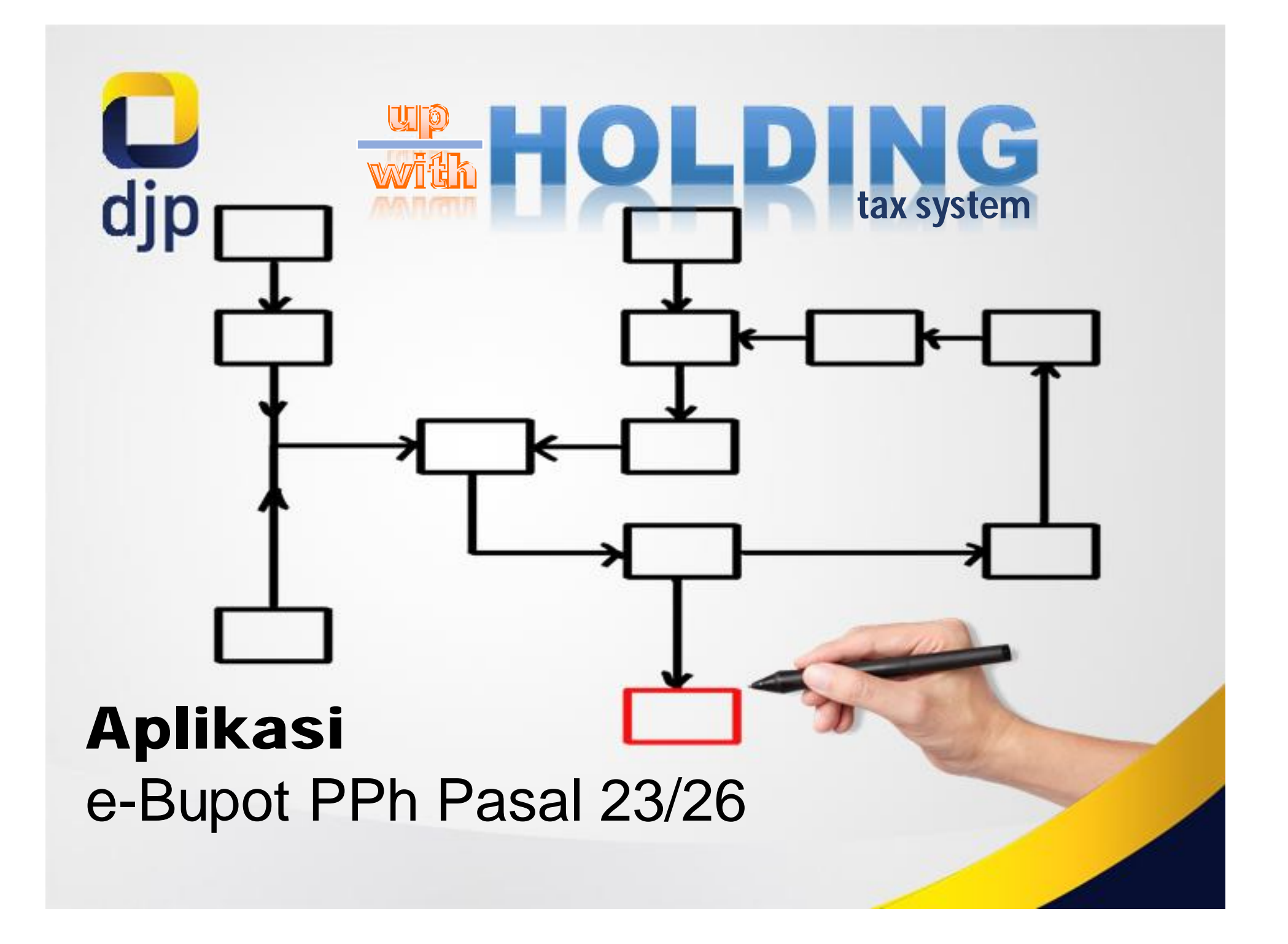

# e-Bupot

- Berbasis Web
- Bupot online (Penomoran Bupot oleh sistem, tanda tangan elektronik)
- Lapor SPT Online
   Menggunakan Sertel

e-SPT

- Berbasis Desktop
- Bupot offline
- Lapor SPT *online* atau *offline*

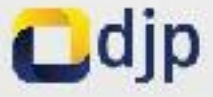

### Overview

Aplikasi berbasis web:

- Akses menggunakan browser
- Terintegrasi dengan DJP Online dengan fitur Tanda Tangan Elektronik
- Perlu aktivasi EFIN, registrasi ke DJP Online, dan aktivasi akun DJP Online
- Perlu mendaftar kepemilikan sertifikat elektronik (sama dengan yang digunakan oleh PKP/e-Faktur)
- Login menggunakan NPWP dan password
- Signing SPT menggunakan SERTEL
- Penomoran bukti potong terpusat, unik per pemotong

## Fitur

- 1. Dashboard Pelaporan SPT Masa PPh 23/26
  - a. Lihat BPE
  - b. Lihat Daftar Bukti Potong
  - c. Lihat/Cetak SPT Induk
  - d. Download Bukti Potong
- 2. Buat Bukti Pemotongan PPh 23/26
  - a. Key-in
  - b. Impor Excel
- 3. Edit Bukti Pemotongan PPh 23/26
- 4. Hapus Bukti Pemotongan PPh 23/26
- 5. Pembetulan Bukti Pemotongan PPh 23/26
- 6. Pembatalan Bukti Pemotongan PPh 23/26
- 7. Posting Bukti Pemotongan PPh 23/26
- 8. Hitung Tagihan
- 9. Rekam Data Penyetoran PPh 23/26
- 10. Posting Bukti Penyetoran PPh 23/26
- 11. Tanda Tangan SPT Masa PPh 23/26
- 12. Kirim SPT Masa PPh 23/26
- 13. Verifikasi Bukti Pemotongan PPh 23/26 (scan QR Code)
- 14. Verifikasi BPE SPT Masa PPh 23/26 (scan QR code)

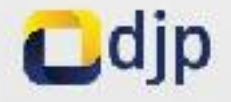

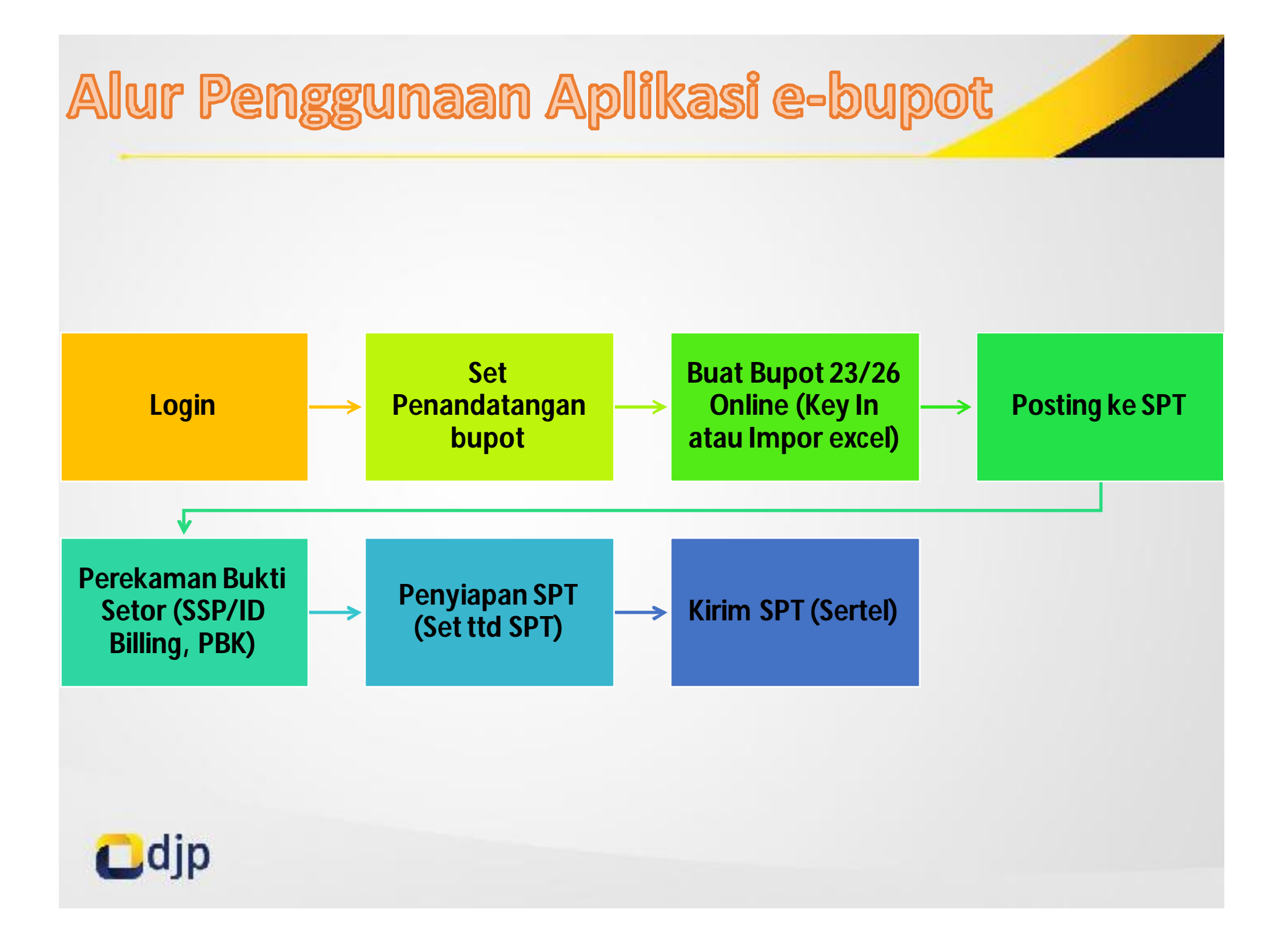

### **PENAMBAHAN ROLE E-BUPOT**

| 📃 Menu Profil                                                               |            | 📮 Aktivasi Fitur Layanan                                 |
|-----------------------------------------------------------------------------|------------|----------------------------------------------------------|
| Data Profil                                                                 | 19 I.      | Aktilkan litur unluk seya                                |
| ubah Kata Sandi                                                             | 3          | Pilih akses untuk menggunakan fitar layanan<br>🗹 (#-1903 |
| 🕈 Akokasi Liba bagaran                                                      | 3          | Into KSWP     Rumah Konfirmasi Dokumen                   |
| n <b>a</b> Petunjuk                                                         |            | e-PHUS     eReporting Insentif Covid 19                  |
| ienu ini digunakan untuk melihat da<br>aiak yang telah terdaftar sebagai ne | ata waji b | e Bupot PPh Pasal 23/26                                  |

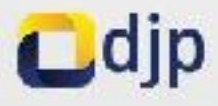

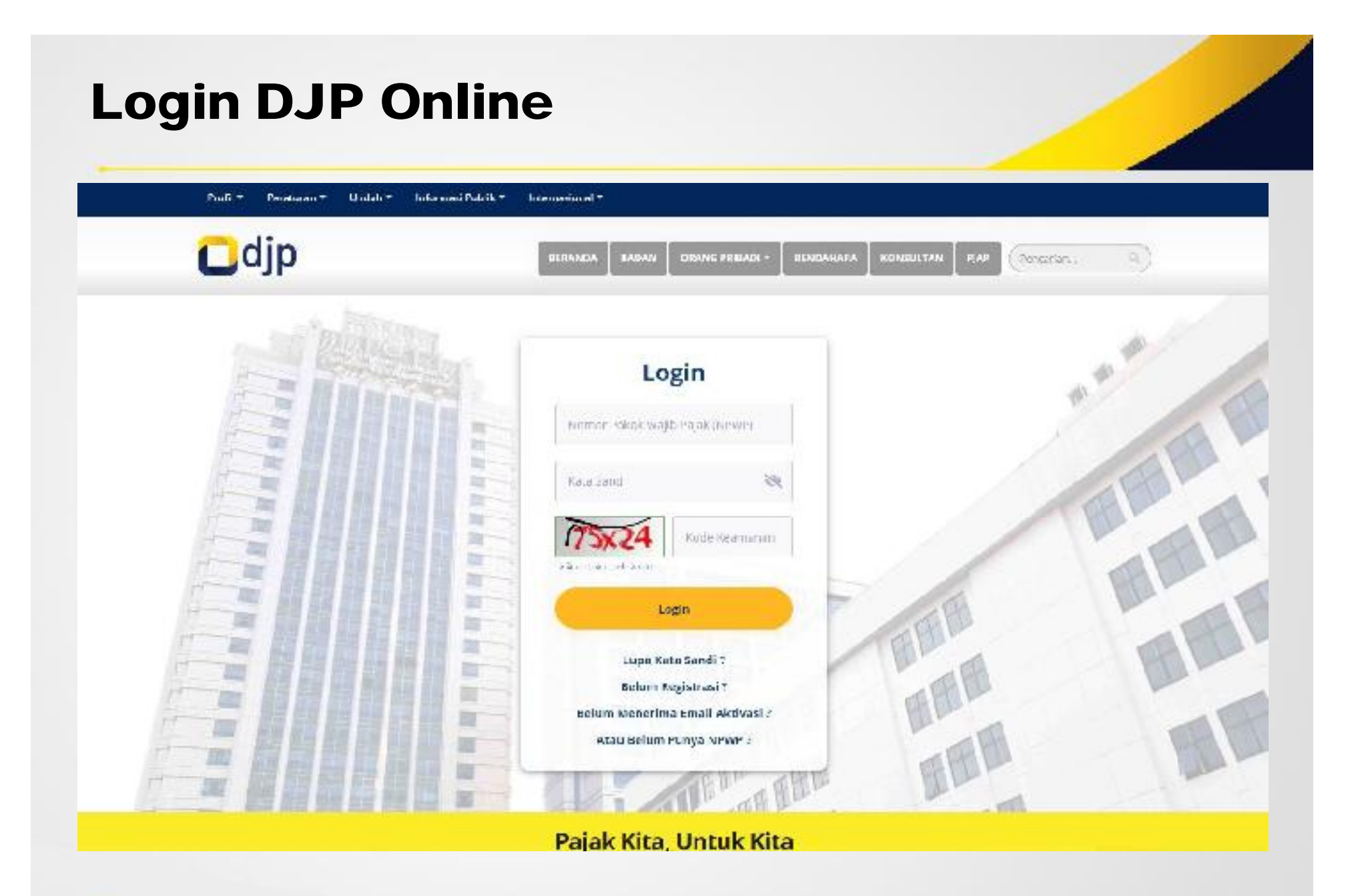

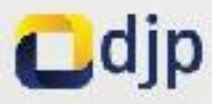

## Login DJP Online

| Menu Lapor                                                                                                    | "Apabila terdapat data yang tidak sesuai, silahkan menghubungi KPP Administrasi atau Kring<br>Pajak 1500200"  |
|----------------------------------------------------------------------------------------------------|----------------------------------------------------------------------------------------------------|
| Petaparan >                                                                                                    |                                                                                                    |
| - Para Balanceana -                                                                                                    | e-Filing                                                                                                    |
| - mandaparan                                                                                                    | Salah satu cara penyampalan SPT secara elektronik: Lebih                                                      |
|                                                                                                    |                                                                                                    |
|                                                                                                    | FAQ / Termityean Umum                                                                                         |
|                                                                                                    |                                                                                                    |
| nu Lapor dibedakan sub menu pelaperan                                                                                                    |                                                                                                    |
| w Laper dibedakan sub menu pelaperan<br>pra pelaporan                                                                                                    | e-Form                                                                                                    |
| w Laper dibedakan sub menu pelaperan<br>pra pelaporan<br>1. Sub menu pelaporan menampilkan<br>anlikasi a filing yang digi makan untuk                                                                                                    | e-Form<br>Salah satu cara benyampalan SPT dengan menggunakan<br>formula da tempi                              |
| enu Laper dibedakan sub menu pelaperan<br>n pra pelaporan<br>1. Sub menu pelaporan menampilkan<br>apilkasi e-filing yang digunakan untuk<br>menyampaikan SPT secara elektronik                                                                                                    | e-Form<br>Safeh satu care benyampalan SPT dengan menggunakan<br>formula elektronik                            |
| nu Lapor dibedakan sub menu pelaporan<br>n pra pelaporan<br>1. Sub menu pelaporan menampilkan<br>apilkasi e filing yang digunakan untuk<br>menyampaikan SPT secara elektronik<br>serta data riwayat pelaporan selama 3                                                                                                    | e-Form<br>Salah satu cara ber şarr palan SPT dengar menggur akar<br>formula elektronik.                       |
| nu Lapor dibedakan sub menu pelaporan<br>n pra pelaporan<br>1. Sub menu pelaporan menampilkan<br>apilkasi e-filing yang digunakan untuk<br>menyampaikan SPT secara elektronik<br>serta data riwayat pelaporan selama 3<br>tahun terakhir<br>2. Sub menu pra pelaporan menampilkan                                                                 | e-Form<br>Salah satu cara ber yampalan SPT dengan menggunakan<br>formula elaktronik.                          |
| nu Lapor dibedakan sub menu pelaporan<br>n pra pelaporan<br>1. Sub menu pelaporan menampilkan<br>apilkasi e-filing yang digunakan untuk<br>menyampaikan SPT secara elektronik<br>serta data riwayat pelaporan selama 3<br>tahun terakhir<br>2. Sub menu pra pelaporan menampilkan<br>apilkasi yang digunakan dalam                                | e-Form<br>Saleh satu dara bençampalan SPT dengan menggunahan<br>formular elektronik.                          |
| enu Lapor dibedakan sub menu pelaporan<br>in pra pelaporan<br>1. Sub menu pelaporan menampilkan<br>apilkasi e filing yang digunakan untuk<br>menyampaikan SPT secara elektronik<br>serta data riwayat pelaporan selama 3<br>tahun terakhir<br>2. Sub menu pra pelaporan menampikan<br>apilkasi yang digunakan dalam<br>pembuatan bukti pemotongan | e-Form<br>Saleh satu dara bergampalan SPT dengan menggunakan<br>formum elektronik<br>Skill / Ferningson Umger |

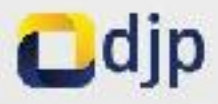

| djp                                                                         | Holo, INTIMEGAH MITRA SEJAHTERA                                                                  |
|-----------------------------------------------------------------------------|--------------------------------------------------------------------------------------------------|
| ishboard Profil Bayar Lapor Layanan                                         |                                                                                                  |
| ≡ Menu Lapor e-B                                                            | 3upot                                                                                            |
| Pelaporan > Cobupot Sera                                                    | ara perpaustan aukti se terrangan dan selaparan SPT<br>ara sielurar kibag para Perrotor giPalak. |
| in Pra Pelaporan                                                            | 30) / Temanyaan Umion                                                                            |
| n Pickanjuli                                                                | F                                                                                                |
| Menu Lapor dibedakan sub menu pelaporan<br>dan pra pelaporan                |                                                                                                  |
| 1. Sub menu pelaporan menampilkan<br>apilkasi e-tiling yang digunakan untuk |                                                                                                  |

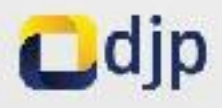

### **Dashboard SPT**

6.0 **DJP Online** 

#### E-Bukti Potong

#### Petuniuk

Jeskripsi Form: Form ini menempikan data SPT yang leter concentrations second elektronik ke-Sistem DJF. Form ini juga meryajikan data bukti pring yang ittacur samtengan SPT tersebut.

Anda depat managiak buki peopletian seceraelektronik (Baká Peneringan Elektronik) dengan dik tombol Lihet 001 pada kolon. Actor pada und.

Jutak melitat datil daha lakti potong pada SPT. tersebut, Anda dapat kilk tembel lihat Buikt Potong, pede kolom Anversi tabel

Sala, Sukh Lenermean, Flekkonik (SPF Liedapa). 2ROode vang capat digunakan untuk melakukan. pergepekan status SPT secaru online, gurakan perangkat mobile yang telah dilengkapi QRCade Sciencial initial memprosecurya-

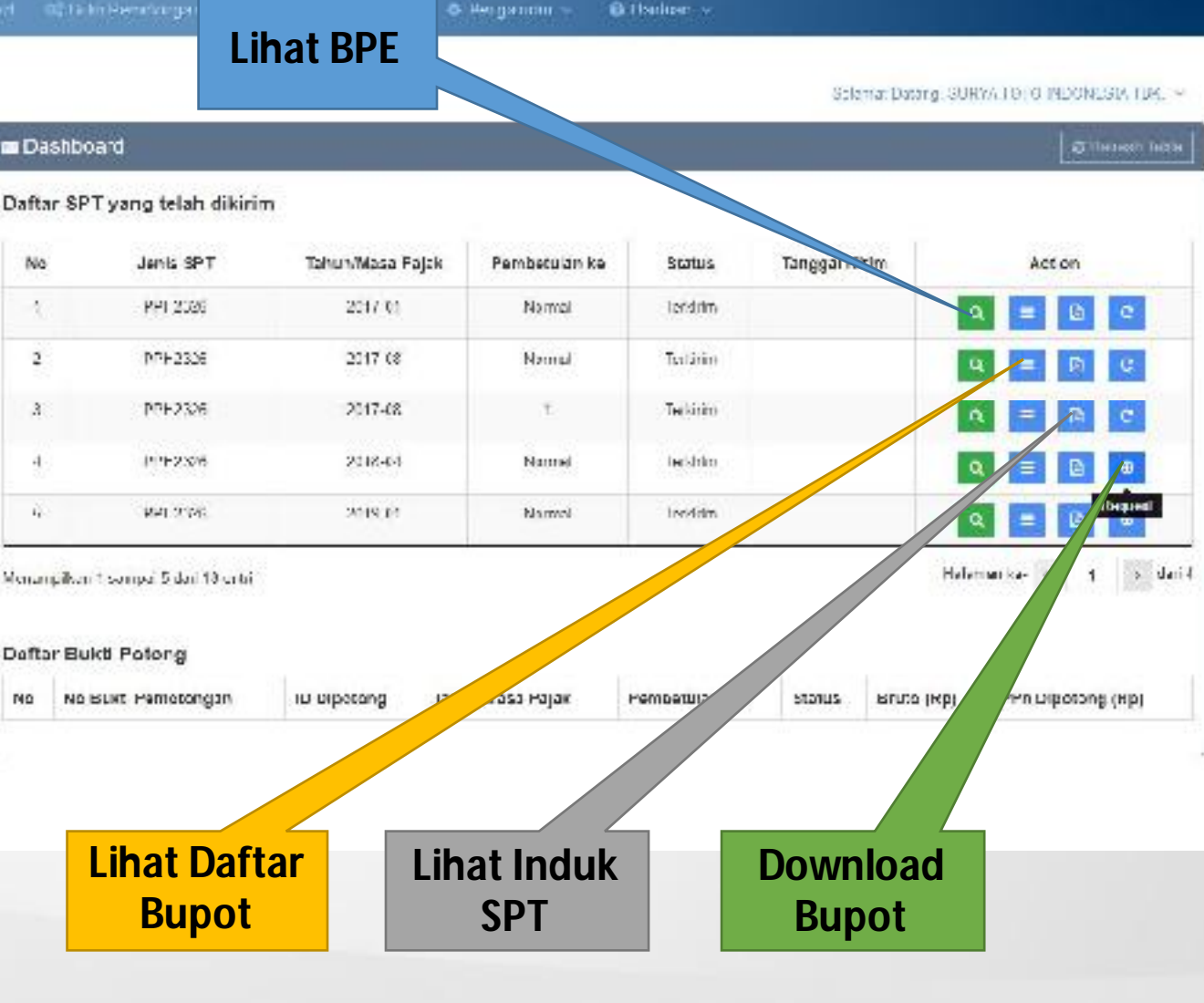

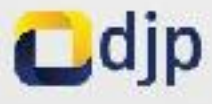

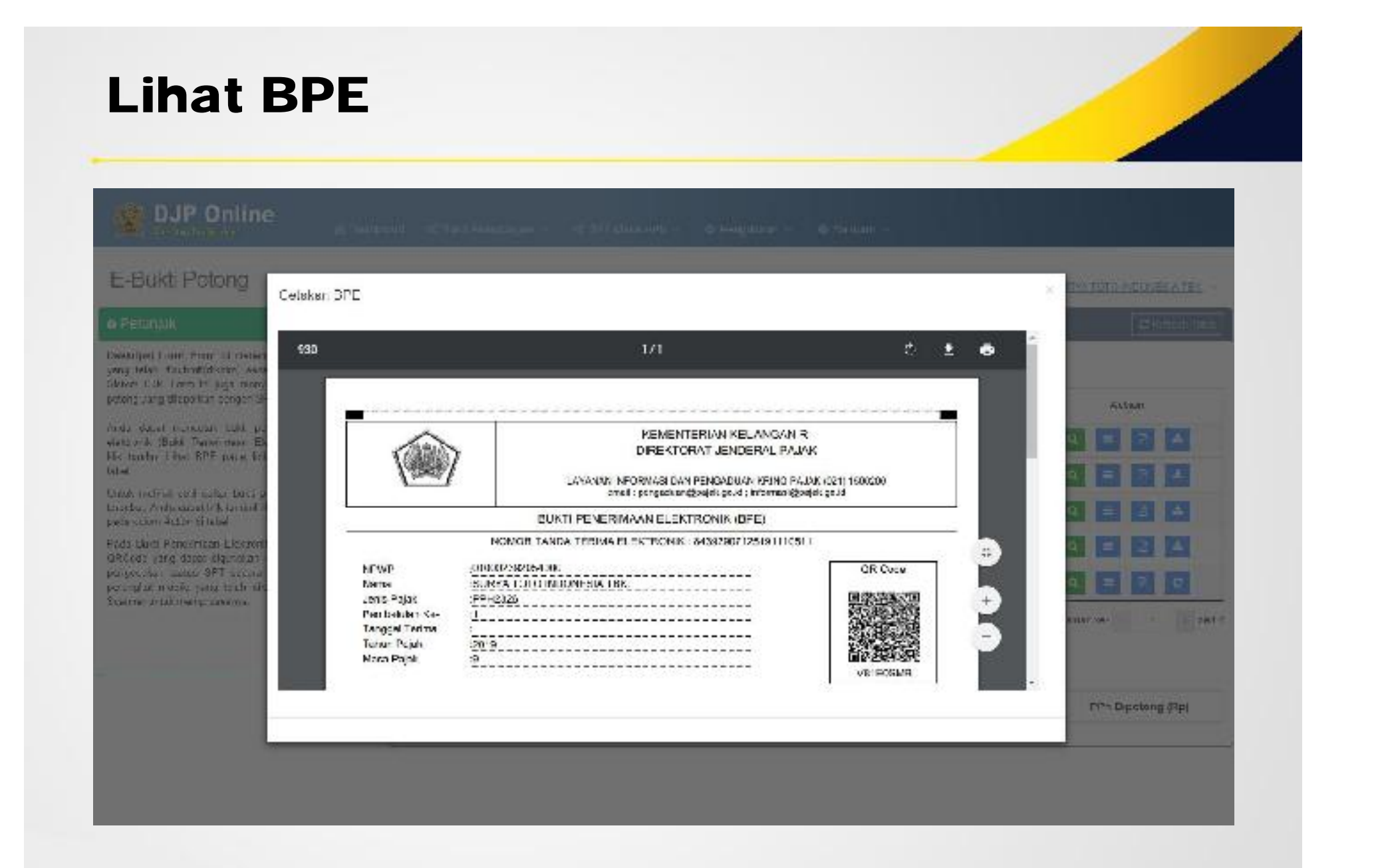

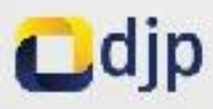

## Lihat Daftar Bukti Potong

| Such departments                                                                                                    | incoard or | Dukt Periotongan - 05        | SPT Masa PPN +      | © Fergaturan - 6 | 9 Dantuan -   |               |            |                    |
|----------------------------------------------------------------------------------------------------|------------|------------------------------|---------------------|------------------|---------------|---------------|------------|--------------------|
| astupo Loon Pour in natampikan dala S(1)<br>ang INAL dia mbrikilah secara sisistanik se<br>Estar D.P. Com in jaga ne yajisan data beki      | Daftar     | 3PT yang telah dikirim       |                     | -                |               |               |            |                    |
| atong yang diaturkan dangan SPT tersebut                                                                                                    | No         | Jenis SPT                    | Tahun/Masa Paja     | k Pembelulan ke  | Status        | Tanggal Kirin | n          | Action             |
| nda dapat mencetak bukti penginman secara<br>Jekaonik (Bucki Penerimeen Elektronik) cengen<br>Bi tratiset Lind XIV- seta secara desker seta | 1          | PP1(2)26                     | 2013 (9             | 5                | Tukitor       |               | ٩          | = 10 =             |
| toel.                                                                                                    | 2          | 4412326                      | 2015-09             | Normal           | laridrim      |               | Q          | - 8 -              |
| intek melihat datil datar nikil potong paris SPT<br>o subot, Anda dapat kilk tember Thet Bakii Potong<br>sede kalen Asiacher Istel          | а.         | 951201                       | 415-00              | 1                | lerkirim      |               | Q          | = 0 +              |
| vda Biki Penetimen Flektionik (BDF) teologet                                                                                                | 4          | 1747328                      | 412248              | 1                | bekann        |               | R          | = A ±              |
| Rubas yang capat riginakan untuk melalukan<br>engecekan siatus GPT secala online, punakan<br>elangkat mebile yang telah dilengkasi GRCode   | 5          | DPH2326                      | 2019 (8             | 1                | Tukin         |               | q          | = Pi C             |
|                                                                                                    | Meramp     | ikan 1 sampai 5 dari 18 onti |                     |                  |               |               | Halanan    | be k 1 k dani      |
| 4                                                                                                    | Dafter     | Bukti Poteng                 |                     |                  |               |               |            |                    |
|                                                                                                    | No         | No Bukti Pemotongan          | ID Dipotong         | Tahun'Nasa Pajak | Pembetulan ke | Statu:        | Brute (Rp) | FPIr Dipotong (Rp) |
|                                                                                                    | π.         | 50.00022400                  | 010042140015000     | 2019 19          | Normal(C)     | Nord          | 23.000.000 | 3,000 000.0        |
|                                                                                                    | 2          | 04 000000 HS                 | 000000              | 2019 19          | Normal(C)     | Norsal        | 2.000.000  | 400 000            |
|                                                                                                    | 3          | 53 03032485                  | 016043143015000     | 2019 10          | Normal(C)     | Normal        | 2,000.000  | 40.000             |
|                                                                                                    |            |                              | A CANAGE CONTRACTOR |                  |               |               |            |                    |

Cdjp

## **Download Bukti Potong**

P Online

CITETING CONTRACTOR - 0 In

| E-Buktl Potong                                                                                 | Celskan S | PT Induk                                                                                                    | _                         | _                                                                    | _                                      |             | _                   |                 | 8. 10.     | ETO DESVERATES     |
|------------------------------------------------------------------------------------------------|-----------|----------------------------------------------------------------------------------------------------|---------------------------|----------------------------------------------------------------------|----------------------------------------|-------------|---------------------|-----------------|------------|--------------------|
| e Petunjuk                                                                                     | 1         | or (0.55410) 4                                                                                                    |                           |                                                                      |                                        |             |                     |                 |            |                    |
| Diskripsi finar Fries bi roku-<br>yeng web deskriptidettel seve<br>Sittem USP oct at uga menji | 930       |                                                                                                    |                           | ųτ                                                                   |                                        |             | ¢                   | ± 6             |            |                    |
| ostwara-jang silipid kan danpa. Si                                                             |           | area scoples                                                                                                    |                           |                                                                      |                                        |             |                     | -               |            | Action             |
| Ands depot stonoolsk subbliot staken and State                                                 |           | (iii)                                                                                                    | SURAT PE<br>PAJAK PENCHAS | ENBERITAHUAN (SP<br>ILAN FASAL 23 DAN)                               | n MASA<br>ATALI PASA 26                |             | FORMULIE            | 1724<br>NITE 14 | a 1        |                    |
| on frankline filt pare for                                                                     |           | REALENDER WAREHOUSENEN                                                                                                    | Page 1 de la com          | legar da en distriction departar pr<br>region des Production Alexa A | uringen<br>af St                       | Lana de     | ana Marcola         |                 |            |                    |
| Limits motion delle entre balan e<br>la codelle radia deservità si britter il                  |           | Same Spin         Same Spin         Same Spin <t< td=""><td>R7 GP7 harned</td><td>nju pengalan sebeura mengila<br/>KA 💽 Pemper</td><td>formulicini<br/>ulian Kie-<u>I</u>iur</td><td>Denvel usig</td><td>=)</td><td></td><td></td><td></td></t<> | R7 GP7 harned             | nju pengalan sebeura mengila<br>KA 💽 Pemper                          | formulicini<br>ulian Kie- <u>I</u> iur | Denvel usig | =)                  |                 |            |                    |
| porte koloni A Avin di bertet                                                                  |           | A.) NEWE . [                                                                                                    | 01 000                    | 1 2 9 2 0                                                            | 2 4 U U U                              | 1           |                     |                 |            |                    |
| Secure find when when we are                                                                   |           | 49 4666 : :                                                                                                    | SURVA TOTO INDORF         | RATER FOR THE                                                        | RE ATAN DM 1811                        | DAL POTA 6  | CALL ANALYSIS AN    | 10              |            |                    |
| personale to the year with the                                                                 |           | AG NO. TELEPON                                                                                                    | 21-29290605               | ASE<br>0.00                                                          | WALL - Agus Ağırık                     | anid        |                     |                 |            | E P C              |
| Scanser unge memprosessiva                                                                     |           | 5. OBJEK FAJAK                                                                                                    |                           | 871                                                                  | Ų.                                     | 18          |                     |                 |            |                    |
|                                                                                                |           | n:                                                                                                    | aunits.                   | EXAMPLE AND A STATE                                                  | and to provide the (Fig.)              | ARTO 38     | K AN PER VESSION OF | CROX            |            | ter i seno         |
|                                                                                                |           | M.1                                                                                                    | 85                        |                                                                      | 4.4                                    |             |                     | _               |            |                    |
|                                                                                                |           | L HTHRAE AZ                                                                                                    |                           | 3.01.9                                                               | 10                                     | 7.02        |                     | 0.10            |            |                    |
|                                                                                                | J         | s lunus                                                                                                    |                           | 2010251                                                              | h.:                                    | rasl        |                     | 0.40            |            |                    |
|                                                                                                |           |                                                                                                    |                           |                                                                      |                                        |             |                     |                 | 2)         | PP's Olpotong (Rp) |
| 1                                                                                              | _         | 39:00025                                                                                                    | 485-                      | 0188843643899310                                                     | 271919                                 | 1           |                     | - Marrie        | 20.090:000 | 3.009.000          |
|                                                                                                |           | > 3640000                                                                                                    | 读诗:                       | 140,0000                                                             | 2013-02                                | 5           | (maliji)            | (bere           | \$101.000  | 400.000            |
|                                                                                                |           | in 199002                                                                                                    | ited (                    | 1.1045030(53(0                                                       | 281(1410                               | 114         | ered it).           | SINTRA          | 3361.100   | 60.03              |

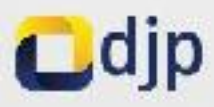

### Lihat SPT Induk

| Databbox  | aid                  |                 |               |          |               |         | 3 Refrecti Table |
|-----------|----------------------|-----------------|---------------|----------|---------------|---------|------------------|
| aftar SP1 | ' yang telah dikirim |                 |               |          |               |         |                  |
| No        | Jenis SPT            | TulumMass Pujak | Perdetalan ke | Status   | Tanggad Kirim | Autices |                  |
| t         | PPH2326              | 2019 09         | 1             | Terkinin |               | ۹ = ۲   |                  |
| 2         | PPH2326              | 2019-09         | Normal        | Terkinn  |               | Q = 18  | -                |
| 3         | PIPH2326             | 2019 08         | 3             | Terkinin |               | Q = 8   |                  |
| 3         | 11.11752H            | 2(19-2)         | 2             | Terlants |               | Q = 2   | 1                |
| 6         | 1940/328             | 2019-06         | 1             | letarm   |               | 9 5     | C                |
|           | i suma t dad dù umi  |                 |               |          |               | LN      | 1. 2000          |

- 1. Klik Request Bukti Potong (个)
- 2. Tunggu permintaan diproses
- 3. Ikon akan berubah menjadi Download Bukti Potong (↓)
- 4. Ikon Download akan aktif selama 7 hari dan dapat dilakukan request ulang

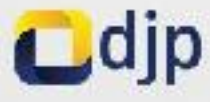

### Penandatangan

| DJP Online                                                                                                    | sont 📲 DANE Termingne 🕤                    | а) на мам ти                                          | • Ø regulunn                      | 🔹 \varTheta Serlam ~ |               |                            |
|----------------------------------------------------------------------------------------------------|--------------------------------------------|-------------------------------------------------------|-----------------------------------|----------------------|---------------|----------------------------|
| -Bukti Potong                                                                                                    |                                            |                                                       |                                   |                      | Schmat Datung | SURVA 1CTIS INTERVEBRA FOR |
| Petunjuk                                                                                                    | 📾 Pengaturan Penandat                      | angan Bukt Fotor                                      | ng                                |                      |               |                            |
| skripsi Horm Torm Int Olgunakan untus<br>oodsbalkan data päinäk vang tentak matekukan<br>nandotangan Bust Pernotongan dan SPT<br>dapat 2 tipe penandatangan sebagai terisut<br>1. Wukii Wujib Pojaki/Pengarusi<br>5. Lintik Wit Beden Miserokan (1997)<br>Bengarus<br>5. Lintik Wit Dit Masukkan (1997)<br>Bengarus<br>5. Lintik Wit Dit Masukkan (1997)<br>Sunda<br>7. Kuses<br>6. Masaktan NPWP duti kaasa yang<br>citurijuk den peatson aga | N<br>Leihidak set<br>S                     | ewer<br>Nams<br>Laus © Wald Wa<br>Laus E Aarr<br>Eaus | 1 b Palak (Forgurus)<br>19 K Bata | C Kutsa              |               |                            |
| pervionen gang badako terbei<br>Koaso<br>Igan kupo untuk monoortang otatus aktikiwak<br>il dari Pencardatangan                                                                                                    | m Daflar Penandalangar<br>Remon tentros or | n (                                                   | Kais Kowa                         | CARING               |               |                            |
|                                                                                                    | NPWP                                       | Nama                                                  | 7 KaterKunci                      | Benindak Sebagai     | Stotus        | Action                     |
|                                                                                                    | 241960551407100                            | RICKY SELVIZIO                                        | Pencury                           | a                    | Atti          | CT 11 and Station          |

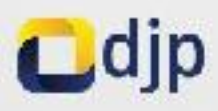

## Penandatangan NPWP Gabung Suami

DJP Online

and 🔍 Busi Periolongan , 📧 SFT Vasa Petr 🦂

asa PPh 🔹 🔍 Pengelulan 🕘 🙂 Demuan 🕤

#### E-Bukti Potong

SewortDating G3EV4 1010, N0098 St4 086; >-

| ø Pelunjuk                                                                                                    | m Pengaturan Penandalangan Bukli Potong                               |   |
|----------------------------------------------------------------------------------------------------|-----------------------------------------------------------------------|---|
| Deeloipsi Tono Forn ki dipatakan antak<br>mendalahtan data platik yang berkak melakukan<br>penandutangan Bahti Penatangan dan BPT                                                                                                    | NEWP OR OBJECTORE                                                     |   |
| Tordapat 21 pe penandatangan sebagai berikut:                                                                                                    | Part a                                                                |   |
| <ol> <li>Woki Wajib Pojaki/Pengaras)</li> <li>Datas Will Becker, Masakkan N. Will<br/>Pengaras</li> <li>Jamas WP, OP, Masakkan N. WP, DP, Souther, N. WP, DP, Masakkan N. WP, DP, Masakkan N. WY, P. Souther, N. WY, P. Souther, N. WY, P. Souther, N. WY, P. Souther, N. WY, P. Souther, N. WY, P. Souther, N. WY, P. Souther, N. WY, P. Souther, N. WY, P. Souther, N. WY, P. Souther, N. WY, P. Souther, N. WY, WY, WY, WY, WY, WY, WY, WY, WY, WY,</li></ol> | Borthtdak sebadal () Wenn Wegts Physik (Endgunds) () Kakasa<br>Status |   |
| <ol> <li>Kursa<br/><ul> <li>Maarikkan MPMP dad kreaa yang<br/>dhunuk can pavikan acar<br/>nemunjuksan kreaor saarai dempan<br/>peraintan yang benaka terkah<br/>Kursa</li> </ul> </li> </ol>                                                                                                    | F78Impon *Babat                                                       | 1 |
| Jangan kipa untuk mencentang istalus akkhikak<br>aktif dari Periondalarnari                                                                                                    | Daftar Penandatangan                                                  |   |
|                                                                                                    | Pencanan Gerdasarkan Pala Kurci                                       |   |
|                                                                                                    | Service P Rade Comp                                                   |   |

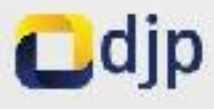

| OlPOnine ×      OlPOnine     OlPOnine     OlPOnine     OlPOnine                                                                  | × \               |                            |                              |                                  | ୍ <u>ଲ</u> – ୦<br>୧ ୪          |
|----------------------------------------------------------------------------------------------------|-------------------|----------------------------|------------------------------|----------------------------------|--------------------------------|
| DJP Online                                                                                                    | erd of Build Perm | tongen - c¢ SPT Mesa       | PPi - o Pergatura            | m - 🛛 Bantuan -                  |                                |
| E-Bukti Potong                                                                                                    |                   |                            |                              | - SPT Sudah Kirim                | Setamal Datang TRE RIZKLAMALIA |
| e Petunjuk                                                                                                    | 📾 Daltar Bul      | ti Pemotongan PPh Pa       | asal 23                      | -SPT Belum Posting               |                                |
| Deskripsi Form: Form ini adalah form yag<br>digunakan untuk melakukan perekaman data bukti                                       | Pencarian Ber     | dasarkan                   | Kata Kunci                   | -SPT Belum Kirim                 |                                |
| pemotorigan Pasai 23, perubahan(edit) serta<br>pembetulan                                                                        | Semua             |                            | <ul> <li>P. Kitta</li> </ul> | -Ganti<br>Hapus                  | DovCDT                         |
| Teks Perekaman Bukti Potong Baru menunjukkan<br>bahwa transaksi yang akan dilakukan adalah<br>merekam data bukti pemotongan baru |                   |                            |                              | -Batal                           | Revort                         |
| Teks Perubahan/Pemberulan Buksi Porong<br>menunjukkan bahwa transaksi yang akan<br>diakukan adalah perubahan data (ika belum     | Periode           | Nomor<br>Bukti Pernotongan | Identitas                    | Jumlah Penghasilan Bruto<br>(Rp) | Status Aksi                    |
| termasuk datam SPT yang telah disubmit)                                                                                          | 03-2017           | 33-00000017                | 495207805042000              | 10.000.000                       | Belum Krim RevSPER             |
|                                                                                                    | 03-2017           | 33-00000016                | 495207805042000              | 10.000.000                       | Belum Kirim Rev(IPSO 💿 🕼 🛭 🖌   |
|                                                                                                    | 03-2017           | 33-00000015                | 495207805042000              | 10.000.000                       | Selum Kirim HendIP3.0 🔹 🛛 🖉 🚿  |
|                                                                                                    | 03-2017           | 33-00000014                | 495207805042000              | 10.000.000                       | Belum Kirim RovSPT4 💿 😰 🗴 🖌    |
|                                                                                                    | 04-2017           | 33-00000013                | 678008434008000              | 0                                | Belum Postng SPT 🔹 📧 🖬 🕢       |
|                                                                                                    | Menampilkan 1     | sampai 5 dari 19 entri     |                              | Sebelumnya                       | Lihat                          |
|                                                                                                    |                   |                            |                              |                                  | Ubah /Potulkan                 |

| -) C O 10.254.208.182/bupot/dat | ne × \           | A               |                         |                           |                      |                                 | <u>ା</u> - ୦<br>୍           |
|---------------------------------|------------------|-----------------|-------------------------|---------------------------|----------------------|---------------------------------|-----------------------------|
| DJP Online                      | Dashboard of Buk | ti Pemutongan   | et; SPT Masa PPh -      | o Pergeturen - O          | Bantuan 🐱            |                                 |                             |
| 3ukti Potong                    |                  |                 |                         |                           |                      | Selamat D                       | stang <u>TRI RIZKI AMAI</u> |
| 'etunjuk                        | 🖛 Daft           | ar Bukti Pernol | longan PPh Pasal 26     |                           |                      |                                 |                             |
|                                 | Carl Ber         | dasar           | Semua                   | • Kata Ki                 | nd                   | Carl Q                          | Buat Beru                   |
|                                 | No.              | Masa Pajak      | No.<br>Bukti Pemotongan | Penghasilan Bruto<br>(Rp) | PPh Terutang<br>(Rp) | Status Bukti Potong             | Aksi                        |
|                                 | .1               | 08-2017         | 34-00000012             | 25.000.000                | 5,000,000            | Pembehdan ke-1 SPT Dalam Proses |                             |
|                                 | 2                | 08-2017         | 34-00000004             | 50.000.000                | 2.500.000            | Normal SPT Calam Prosec         |                             |
|                                 | 3                | 08-2017         | 34-00000001             | 10.000.000                | 100.000              | Digant SPT leddom               | •                           |
|                                 | 4                | 06-2017         | 34-00000003             | 50.000.000                | 10.000.000           | Dibutalian SPT Datam Proses     | •                           |
|                                 |                  |                 |                         |                           |                      |                                 |                             |

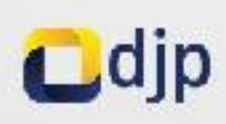

## Pembuatan Bupot 23

#### 2 Perekaman Bukti Potong Pasal 23

| entitas Wajib Pajak Yang Dipo              | atong                                |     |            |                       |                                     |
|--------------------------------------------|--------------------------------------|-----|------------|-----------------------|-------------------------------------|
| Tahun Pajak                                | Scleet                               |     | Masa Pajak | Select                | ×                                   |
| Identitas                                  |                                      | NIK |            |                       |                                     |
| NPWP                                       | NPWP                                 |     |            | Apabila n<br>Se       | renggunakan NPWP<br>rami atau Istri |
| Nama                                       | Nama                                 |     |            |                       | 99                                  |
|                                            |                                      |     |            |                       | ii.                                 |
| Alamat                                     | alamat                               |     |            |                       |                                     |
| Alamat<br>Kelurahan/Desa                   | alamat<br>keluranan/desa             |     |            | Kecamatan             | kecamatan                           |
| Alamat<br>Kelurahan/Desa<br>Kota/Kabupaten | alamat<br>keluranan/desa<br>kota/kab |     |            | Kecamatan<br>Propinsi | kecamatan<br>propinsi               |

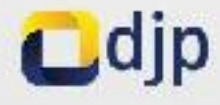

| ar Pemotonga                        | 1                          |                                      |         |      |
|-------------------------------------|----------------------------|--------------------------------------|---------|------|
| nban +                              |                            |                                      |         |      |
| Nama D                              | okumen                     | Nomor Dokumen                        | Tanggal | Aksi |
|                                     |                            | Tidak ditemukan data yang sesual     | A.      | 11.  |
| npa Fasilitas<br>Ir Pasal 23 Dibeba | skan dari pemolengan berda | asankan Sural Kelerangan Bebes (SKB) |         |      |
| Notion SKE                          | Nomor SKE                  |                                      |         |      |
| langgal                             |                            |                                      |         |      |
| 0.000                               |                            |                                      |         |      |

#### Pembuatan Bupot 23 - Input Dasar Pemotongan

| Nama Dokumen | Pub | * |  |
|--------------|-----|---|--|
| No. Dokomen  |     |   |  |
| langgal      |     |   |  |

| Nama Dokumen | Pith                          |       |
|--------------|-------------------------------|-------|
|              | Plih                          |       |
| No Dakumen   | Haktur Pajak                  |       |
|              | LINCOCH<br>L'AN AN COLUMN AN  |       |
| tancoal      | Sural Perjanjian              |       |
|              | Dukti Pembayaran              |       |
|              | Akta Pertkatan                |       |
|              | Akia RUPS<br>Supat Longvalaan | <br>_ |

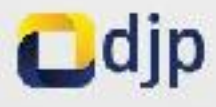

#### **Pembuatan Bupot 23** Pajak Penghasilan Yang Dipotong Select Kode Objek Pajak . Jumlah Penghasilan Bruto (Rp) m hitung Tarif (%) PPh Yang Dipotong/DTP (Rp) 0 Fasilitas SKB Select Kode Objek Pajak Jumlah Penghasilan Bruto (Rp) 24-100-01 - Hadish, penghargaan, bonus dan Tarif (%) lainnya selain yang telah dipotong PPh Pasal 21. ayat (1) hunuf e UU PPh. 24-100-02 - Sewa dan penghasilan lain TPh Yang Dipotong/DTP (Rp) sebubungan dengan penggunaan harta kecualisewa tanah dan bangunan yang telah dikenai PPhi Pasal 4 ayat (2) UU PPh. 24-101-01 Deviden tidak termasuk deviden kepada Wajib Pajak orang pribadi dalam negeri Identitas Pernotong Pajak Cdjp

| Pemotong                | Pajak                                                                                                    |                                                                                                    |                           |
|-------------------------|----------------------------------------------------------------------------------------------------|----------------------------------------------------------------------------------------------------|---------------------------|
| NPWP                    | 44.024.949.8-416.000                                                                                                    | Penandatangan                                                                                           |                           |
| Nama                    | TRI RIZKI AMALIA                                                                                                    | Bertindak sebagai                                                                                       | Pilih salah satu 🔹        |
|                         |                                                                                                    | Nama                                                                                                    |                           |
| jan menya<br>kan bahwa  | dari sepenuhnya akan segala akibatnya termasuk sa<br>apa yang telah saya beritahukan di atas beserta lan<br>PSmpan x Batal                                                      | nksi-sanksi sesuai dengan ketentuan perundang-un<br>Ipiran-lampirannya adalah benar, lengkap dan jelas. | dangan yang berlaku, saya |
| gan menya<br>Ikan bahwa | dari sepenuhnya akan segala akibatnya termasuk sa<br>apa yang telah saya beritahukan di atas beserta lan<br>ESmpan x Batal                                                      | nksi-sanksi sesuai dengan ketentuan perundang-un<br>Ipiran-lampirannya adalah benar, lengkap dan jelas. | dangan yang berlaku, saya |
| gan menya<br>Ikan bahwa | dari sepenuhnya akan segala akibatnya termasuk sa<br>apa yang telah saya beritahukan di atas beserta lan<br>Pengan R Batal                                                      | nksi-sanksi sesuai dengan ketentuan perundang-un<br>Ipiran-lampirannya adalah benar, lengkap dan jelas. | dangan yang berlaku, saya |
| gan menya<br>kan bahwa  | dari sepenuhnya akan segala akibatnya termasuk sa<br>apa yang telah saya beritahukan di atas beserta lan<br>ESmpan * Batal<br>I i i Smannen 15 h Dos<br>Crassic commen 15 h Dos | nksi-sanksi sesuai dengan ketentuan perundang-un<br>ipiran-lampirannya adalah benar, lengkap dan jelas. | dangan yang berlaku, saya |

### **Pembuatan Bupot 26**

|                                     | Pere      | kaman Bukti Potong Baru |          |   |
|-------------------------------------|-----------|-------------------------|----------|---|
| Identitas Wajib Pajak Yang Dipotong | 1         |                         |          |   |
| Tahun Pajak                         | Select ·  | Masa Pajak Select       | *        |   |
| Tax Id Number                       |           |                         |          |   |
| Nama                                |           |                         |          |   |
| Alamat                              |           |                         |          |   |
|                                     |           |                         |          | h |
| Negara                              | Select    | * Tanggal Lahir         |          |   |
| No. Paspor                          | no paspor | No.KJTAS/KJTAP          | no kitas |   |
|                                     |           |                         |          |   |

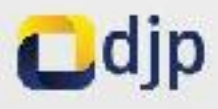

| umen Referensi                      |                                                    |           |      |
|-------------------------------------|----------------------------------------------------|-----------|------|
| + Tambah                            |                                                    |           |      |
| Nama Dokumen                        | Nomor Dokumen                                      | Tanggal   | Aksi |
|                                     | tidak dilemukan dala yan                           | ng sesaai |      |
| Menampilkan 0 sampai 0 dari 0 entri | i                                                  |           |      |
| 🔿 Tanpa Fasilitas                   |                                                    |           |      |
| PPh Pasal 26 dikenakan tant.        | sesuai Perjanjian Penghindaran Pajak Berganda (P3) | н)        |      |
|                                     | Perjanjian Pajak Berganda Nomor SKD/PSB            |           |      |
| PPh Pasal 26 ditanggung oler        | h Pemerintah (DTP) berdasarkan.                    |           |      |
|                                     |                                                    |           |      |
|                                     |                                                    |           |      |

#### Pembuatan Bupot 26 - Input Dasar Pemotongan

| Nama Dokumen | Pitt |  |
|--------------|------|--|
|              |      |  |
| No. Dokumen  |      |  |
| langgal      |      |  |
|              |      |  |

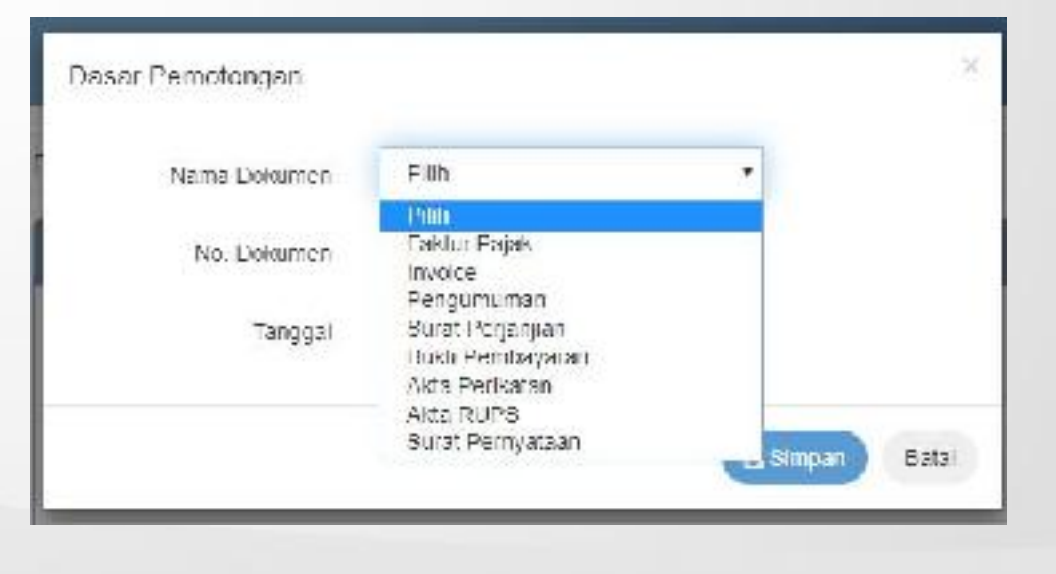

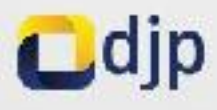

### **Pembuatan Bupot 26**

| k Penghasilan Yang Dipotong     |        |            |   |  |
|---------------------------------|--------|------------|---|--|
| Objek Pajak                     | Select |            | * |  |
| Jumlah Penghasilan Bruto (Rp)   |        |            |   |  |
| Perkiraan Penghasilan Netto (%) |        |            |   |  |
| Tarif (%)                       | 0,00   | ill hitung |   |  |
| PPh Yang Dipotong/DTP (Rp)      |        |            |   |  |

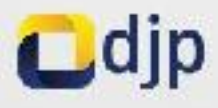

| entitas Pernotong                  | ) Pajak                                                                                            |                                                                                                    |                          |   | - |
|------------------------------------|----------------------------------------------------------------------------------------------------|----------------------------------------------------------------------------------------------------|--------------------------|---|---|
| NPWP                               | 44.024.949.8-416.000                                                                               | Penandatangan                                                                                                    |                          |   |   |
| Nama                               | TRI RIZKI AMALIA                                                                                   | Bertindak sebagai                                                                                                 | Pilih salah satu         | ٠ |   |
|                                    |                                                                                                    | Nama                                                                                                    |                          | • |   |
| L Dengan menya<br>menyatakan bahwa | idari sepenuhnya akan segala akibatnya termasi<br>a apa yang telah saya beritahukan di atas besert | uk sanksi-sanksi sesuai dengan ketentuan perundang-uno<br>a lampiran-lampirannya adalah benar, lengkap dan jelas. | langan yang berlaku, say | a |   |
|                                    |                                                                                                    |                                                                                                    |                          |   |   |

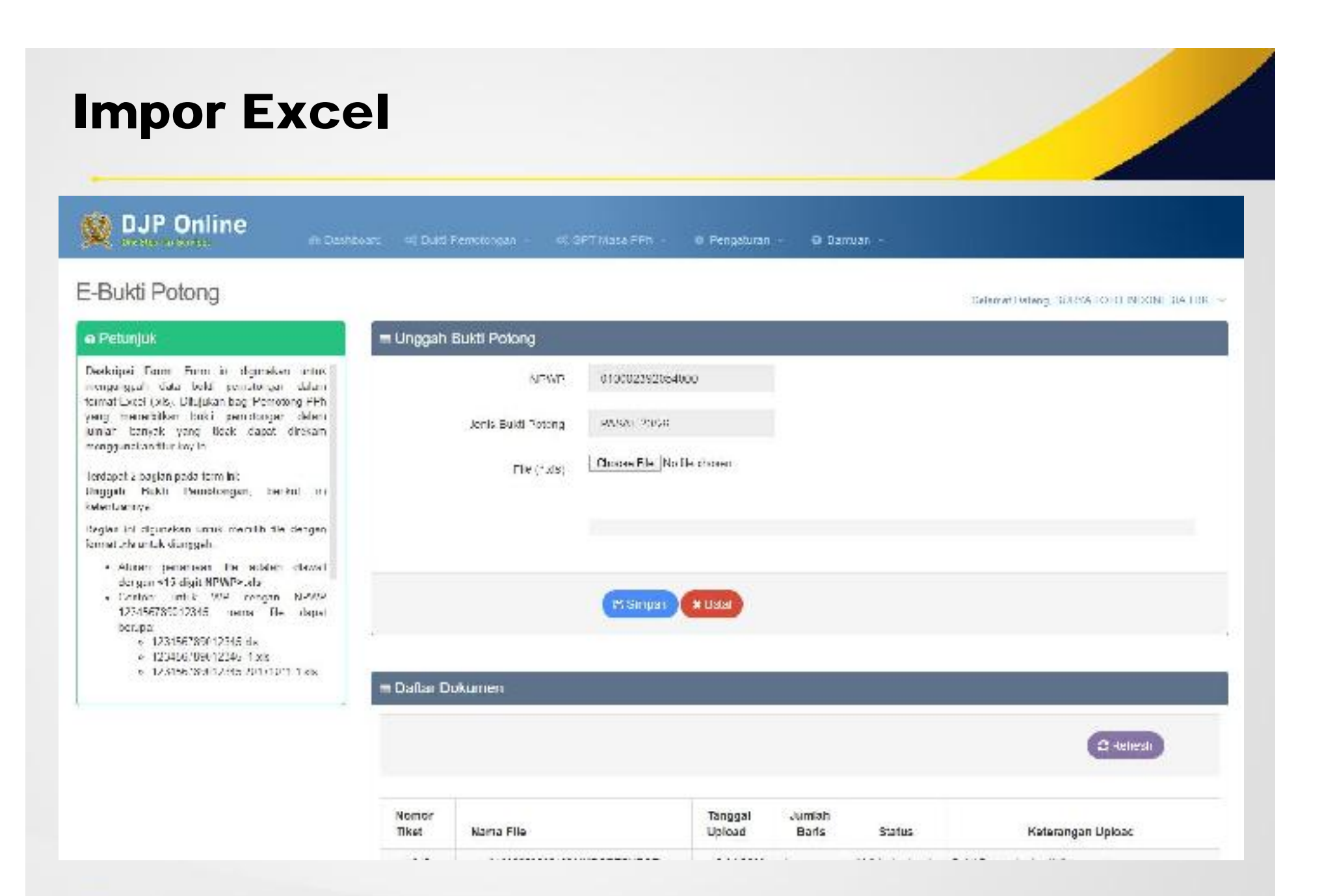

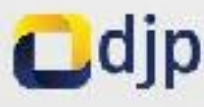

### **Impor Excel**

Daftar Dokumen

| Nomor Tiket | Tahun Pajak | Tanggal Upload      | Jumlah Baris | Status               | Keterangan Upload                                  |
|-------------|-------------|---------------------|--------------|----------------------|----------------------------------------------------|
| 103         | 2017        | 29-08-2017 03:22:55 | 11           | Error validasi Lihat | Terdapat draft Bukti Potong yang gagal di-generate |
| 96          | 2017        | 28-08-2017 13:30:33 | 11           | Error validasi Lihat | Terdapat draft Bukti Potong yang gagal di-generate |
| 95          | 2017        | 28-08-2017 09:25:00 | 0            | Excel gagal ke db    | File tidak dapat di buka I                         |
| 94          | 2017        | 28-08-2017 09:24:24 | 11           | Error validasi Lihat | Terdapat draft Bukti Potong yang gagal di-generate |
| 93          | 2017        | 25-08-2017 15:48:39 | 11           | Error validasi Lihat | Terdapat draft Bukti Potong yang gagal di-generate |

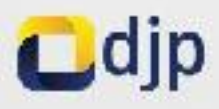

### **Impor Excel**

#### PPH Pasal 23

| NPWP            | NIK                 | Baris Excel | Status            | Pesan Error                                                                    |  |
|-----------------|---------------------|-------------|-------------------|--------------------------------------------------------------------------------|--|
| 495207805042000 | adsad2342424        | 6           | Gagal             | Penandatangan tidak ditemukan/belum direkam                                    |  |
| 495207805042000 | 7575675             | 5           | Insert With Error | Terdapat kesalahan pada Dasar Pemotongan (Jenis Dokumen 109, 5dak terdafat, ); |  |
|                 | 1234567890987654000 | з           | Gagal             | Penandatangan tidak ditemukan/belum direkam,                                   |  |
| 495207805042000 | adradad             | 2           | Insert With Error | Cell Ber-NPWP? harus diss (YN);                                                |  |
| 095207805042000 | 123131              | 1           | Incert With Error | Dasar Pemotongan tidak ditemukan;                                              |  |

Menampilkan 1 sampai 5 dari 5 entri

Sebelumnya

1

Selanjubrya

#### PPH Pasal 26

| Tax Id Number | Baris Excel | Status            | Pesan Error                                                                       |  |
|---------------|-------------|-------------------|-----------------------------------------------------------------------------------|--|
| 222222222     | 5           | Gagai             | Penandatangan 5dak ditemukan belum direkam;                                       |  |
| 111111111     |             | Insert With Empr  | Tendapat kesalahan pada Dasar Pemolongan (Jenis Dokumen '11', tidak tendattar; ); |  |
| 00000001      | 3           | Gagal             | Penandatangan tidak ditemukan belum direkam;                                      |  |
| 987654321     | 2           | Insert With Error | Terdapat kesarahan pada Dasar Pemotongan (Jenis Dokumen 10, tidak terdaftar; );   |  |

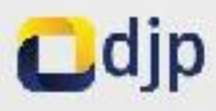

### **Posting SPT**

#### DJP Online

S i becheved

Giorgan III St 1 Massa 1 h

#### E-Bukd Potong

| e L'etungiak                                                                                                    | ■ Posting                                  |                 |                        |       |
|----------------------------------------------------------------------------------------------------|--------------------------------------------|-----------------|------------------------|-------|
| Beekingen Form Form mittepreisen unter nemes iden<br>data bukti perstongan kedalam Suisti Peribertahaan<br>(2011 Meesihapik peripakaian di Titupakai 2000<br>Dirak melakakan pasang data Badi Persoangai                                                                                                    | Telast Sysk Name Pape.                     | CARLO           |                        |       |
| Construction, possion acts that therefore construction<br>acts periods polypoint Serv. Periodicine form (SPT)<br>Most Teacher for entitlet tempore broken period<br>peeting Data Surdi Polong                                                                                                    | Norro Buliti Periotengun                   | lekentitus      | Name Dipoton           | ,     |
| <ul> <li>Dit Periode Pajak dehun dan mass porso som bar has kontok (zh).</li> <li>Solem Sken makeutsen periodene das dara bereindenden vans slag (bodint social denzer Veser reskspang diertaken).</li> <li>Jika dhemisten nota Riek Periodesten vans som som som at den menaneliter solar beiter bereindenden vans das die die das das beiter beiter beiter beiter bereindenden vans das die die das beiter beiter beit</li></ul> | 380000004<br>Menengeliker (kernise (kerni) | 212462418054000 | CL8ASEKURITYS NDOKEBIA | t t t |
| Constants<br>Free Free Destant Las                                                                                                    |                                            | Poloted Sites   | Follow On              |       |

Colorist Doking, 80 PM, CTU PREORDER NEK, ---

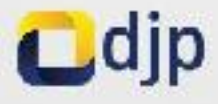

### **Input Bukti Penyetoran**

DJP Online

E Damboard 🛛 🕫 Bold

Input Bukti Penyetoran

No

Nomor Build

Jenis Pajak

Jenis Betoran

SP i Masa PPn 🔹 🗢 Pengalura s 💉 🙃 Banluan 🤟

#### E Bukti Potong

#### Selampt Gatang, SURIYA FOLO INDONESIA FUK, \*\*

#### e Petunjuk

Reskripei Form, Formini digunakan ortok, nolakukan perekaman bubi penyero autpentosyaren Pajak Penghasian (PPh)

Pada formint, Anda depat melihat daftar tagken yang disajikan yar janis pajak dan janis sataran sebiat dengan masa pajak sang dipilin

Vartar legihan tersebul dibentuk berdasaikan daratuksi periot organ yang teleh Anda Tiekan

Antis dapatime rgganetan datar teghen hitur tuk men best kode biling sebagai dasar penyeta an gejek

Jika Anda telah menyeterkan pajak penghasilan yang dipotengi Anda sebagatnya pepat melekukan perekaman bukti penyeteran tersebut pada termini

Berkut adalah langkah langkah perekaman bukt penyeru au/pen begenan

- sik tertical taput Bukri Sotor, tabingga Sistem menumpikan poslap perekaman pukri pambayaran
- Bulti Peryeloran yang dasat digarahan adalah Lukt Perenimaan Negara (TPN) dan.

Cdjp

| n Palak<br>9020 - * | Masa (          | 'alak<br>T    |                               |            |                      |
|---------------------|-----------------|---------------|-------------------------------|------------|----------------------|
| Kose Objek<br>Pajak | Jenis Pajak     | Jeris Betoran | PPh yang Dipotong/DTP<br>(Rp) | iD Eilling | Buat ID Billing      |
| 41112/103           | 417/2 <u>(</u>  | 102           | 4.604.444                     |            | • Bun, Korie Billing |
| 411 127 100         | 41) 27          | 100           | 300.000                       |            | Ø Rose Kods Billing  |
| 41/12/10/           | 411.24          | 104           | 20.300                        |            | a Borr Kode 1981g    |
| empikan 1 sampal (  | han 3 sint      |               |                               |            |                      |
| el Perekaman B      | ukti Penyetoran |               |                               |            |                      |

Tahun

Masa

Jumlah (Ro)

Tanggal Setor

Aksl

#### **Input Bukti Penyetoran** DJP Online Bukh Penyeloran Ander sopal mangaraber data segt at the week-Sec. 244 inerthicklicken/Ing secent/deser personan de si-Jeris Duhá Pengeturan Surat Scioran Pejek C Perrindahbukuan boo Anits Selection and excited and provided and the 040,910 if octano. Anda selan ultrya tiapat melokukan perekaman half pargabeer basate ( path barr or ALINE senkis adarah langkah langkah para-taman duke -Wingan puty-strateger do-resail Viename · He harded topot their Selen surryes Server. mename lives have up beinsamer back demostration Table Peryamoni pang distan digunakan selalah. Rold Perfectional Menore (RRS) dan Rold. Page Rejeksmen Dukil Penyebian (Smuthelickeen) NK Jits Induities monilly Build Estatements howers. Incompany and a start for house rectablished Norm Rolei Jonia Print. Junie Seltour Jumbelr (Dat) Trupp I Selor åka. Nu Talun Margar Table and the a Showing Vito Ulany crisics Summary Portbayaran HOR. yong Dission Sells h Koda Objak Pajak Jania Seromo Jania Pajok PP'h yang Elipotong (Rp) Momor 1406 1441 1 47712-105 634 105 41.85.444 4.154.444 10 11027109 8 4 1 1 2 2 2 1001 100,000 6 508,000 411124164 61023 3354 43390 28,000 Menory Ron Frances Dama Arma

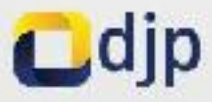

| DiPjOnine x 2 DiPjOnine                                                             | x & DIPICHI         | w X               |                 |                                                       |                          | <u>ଲ</u> ା – <b>ଗ</b><br>ର ନ          |
|-------------------------------------------------------------------------------------|---------------------|-------------------|-----------------|-------------------------------------------------------|--------------------------|---------------------------------------|
| DJP Online                                                                          | ed of Baki Penetory | gan oc SPT        | Masa PPh - O Po | ngaburan - O Bantuan -                                |                          |                                       |
| Bukti Potona                                                                        |                     |                   |                 |                                                       |                          |                                       |
| Petuniuk                                                                            | Daftar SPT M        | lasa PPh Pasa     | 123/26          |                                                       |                          | elamat Ovtang, <u>TRE REZKEAMALIA</u> |
| skripsi Form. Form ini menyajikan daftar bukti                                      |                     |                   |                 |                                                       | 6                        |                                       |
| kotong pasal 26 yang telah Anda buat<br>Anda dapat melihat data masing-masing built | 2017                | Masa Pajak        | Pembetulan Ke   | Jumlah PPh Ps Z3/26 Kurang Disetor (Rp)<br>98.500.000 | Status SPT<br>Stap Kirim |                                       |
| ong dengan klik tombol lihat pada kolom aksi<br>ta tabel yang tersaji               | 2017                | 8                 | 0               | 24.600.000                                            | Sudah Kirim              | O LOW                                 |
|                                                                                     | 2017                | 7                 | 0               | 22.503.315                                            | Siap Kirim               | (21Lengkapi                           |
|                                                                                     | 2017                | 6                 | 1               | 1.350.000                                             | Lengkapi SPT             | (2*Lengkapi 🚽 Kirim                   |
|                                                                                     | 2017                | 6                 | 0               | 10.675.000                                            | Sudah Kirim              | QLINE                                 |
|                                                                                     | Manampikan 1 sam    | ani 6 dari 7 anhi |                 |                                                       |                          |                                       |

https://djponline.pajak.go.id

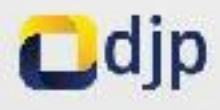

#### **Penyiapan SPT**

DJP Online

#### E-Bukti Potong

#### e Petunjuk

Deskripst -orm: Form int diputakan untak, meterokapi dati menderokan Sunat Peripertiatuan (SPT)

- Re: Ande suitch melasukan perekaman data penyeknen dengen suit unerte perekaman bred penyekoran, renesaalah data GPT tersebut dengen kek tradici LENGRAPI pede kalam peling karan.

Sizer da status perioritarian dati SPT deri senara date yang tertet mangka sitar memotatikan valat sejarat ika pada selam periog kerser mintar tamati RPI RF MF sekera tiki urtak merekatan penyeparan data sehaga tantati ProKAPI den GRM manat senara i

KTR konton Kilditt Jike sennas base seen einen einen passkan Andal solah menylapkan. De Santifikat Hitectronik

| _           | _          |               |                                         |            |               |
|-------------|------------|---------------|-----------------------------------------|------------|---------------|
| Tahun Paja+ | Masa Pojak | Pembotular Ke | Jumlah PPh Ps 28'28 Karang Disetor (Rp) | 8001US 8PT | ARSI          |
| 90%1        | 1          | 77            | 4.004.414                               | Prises.    | S Retten      |
| (19         | 12         | ,V            | 301 450.030                             | Stop Känn  | Plandaci Alia |
| :19         | -11        | 4             | 41,516,030                              | Elip Kin   | Pringtip 4100 |
| 19          | 10         | ÿ.            | 555.018.648.074                         | Friene     | C Rettech     |
| 219         |            | 7             | 382402.416                              | Step Kitar | Character Ann |

1 1 2 1 1 1 1

Menzimation Fisançoi E cari 20 enti-

SPT Maga PPh.

Langeligt Date SP 2

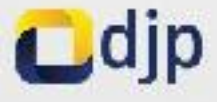

#### **Penyiapan SPT**

DJP Online

Dated prover or, extentialized memory body with out-k. melorgkapi SFT dorgan dala perroayaran dan perter delengen SPPL berikul solelek langket-ergetung-

There exists and formford lengthere student electric menampi kan datar perisayaran

2 Perice Kennen apaket des perveloter statet.

3 Kik patel FENANDATANGAN keunstart tentatum penandatangan daramen SP9 Terpetat. 4 Kik tombel SIMPAN unbik menyekselkan proces

#### E-Bukti Potong

croico

11

Science Doland, SURVATOTO INDONESIA TER --🚍 Data SE I Longkap/ SPT Masa Identitas SPT A Identitas Periolong Pajak Masa Halak 12 NEWE 010002352054000 2019 SURVA TOTO INDONESIA TBK. Tohun Rojat Namu Dattar Bukit Penyeroran PPH Pasal 23 Jenis Periotie. KAP KJS. MIPNING DURI PDK langgal Setor Jumlah PPh Uscor Rpi Keteizngan SUSEN (TASUK SHI) 9053 411124 100 PSR.01000007/PASS 2019 12:19 309.000 212 2010 20.0 2 0 Jaco. 2:22019 41:124 104 pok (00-1 409.000 Budah masuk SPT 1212820 N 41021 THE PHRADIO DIKE 2019 REPORTED 101.000 Meter Merien siter: Exercise Filer Sector 6 3 3 11111030126 Jenis Periotic KAP KJS: MIPNING DURI PDK langgal Setor Jumlah PPh Uketor (Rp) Keterzngan Buduh masek 6811 Maxw. 212 2010 411124 100 PUR0021 2019 12:10 20.009.000

#### 10UNI2408 TIP/Aph/ed hydenoliense (11)

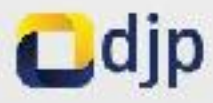

10.00

· Potunak: LENGKARI SPT

### **Penyiapan SPT**

DJP Online

coned 02,200115em6mper - 02,5011Neve thir - 011ergeneer -

#### E-Bukti Potong

| o Petanjak                                                                                                    | Dala SPT                                |               |                          |        |                      |                                              |  |
|----------------------------------------------------------------------------------------------------|-----------------------------------------|---------------|--------------------------|--------|----------------------|----------------------------------------------|--|
| FINGRAM Set<br>Dates proved in youth, that mentioneng Ards until<br>patientical APT destina fails containing and                                                                                                    |                                         |               |                          | Lengka | pl SPT Masa          |                                              |  |
| beneutgepieden die in datum dere bestadente oder                                                                                                    | Identitas SPT                           |               |                          |        | A. Identitars Period | tor g Pajak                                  |  |
| <ol> <li>Seleteto dals territorio englicare sostero elseni<br/>menampilisan daltar perioaganani</li> <li>Profeso Kambali apoliciti data periodente audani<br/>terrologi</li> <li>Kilki perioli PENANDATANGAN, komudiani<br/>terrologi</li> </ol> | Masa Palak<br>Tehun Pejek               | 12<br>2019    |                          |        | NEWP<br>Name         | 010002352654000<br>SURVA TOTO INDONESIA TEK. |  |
| Lentuces pervectedangen doguteen DPT lensetur<br>4. Kilo tontool XIMPAN untuk menyetiseetisen paroise<br>In                                                                                                    | Dattar Buku Penyeloran<br>Promodolangen |               |                          |        |                      |                                              |  |
|                                                                                                    | l'matekrijer<br>He                      | Indak sabagal | Wajio Pujulowaki Wajio I | •      |                      |                                              |  |
|                                                                                                    |                                         | Nettre        | 29 K;                    | •      |                      |                                              |  |
|                                                                                                    |                                         |               | Pl Super R Balel         |        |                      |                                              |  |

Gelandi Dalan<u>a CO NY TUTO KOONDON LUK</u> +

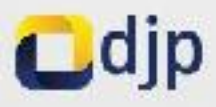

| JP Online | COMP SPT M        | ա։ ԲԲԿ            |          |                       | 18.<br>1                                                                                                    |                          |                  |
|-----------|-------------------|-------------------|----------|-----------------------|----------------------------------------------------------------------------------------------------|--------------------------|------------------|
|           | lattice to        | n Huki Sələrini a | ete SPL* |                       |                                                                                                    |                          |                  |
|           | Ser               |                   |          |                       | Canal OB At                                                                                                    | Jumileh PPh Diswiss (Ry) | Reterangun       |
|           | Maia              |                   |          | and the second second | and the second second s | 100.000                  | Both model SPT   |
|           | ALOU TUT          |                   | 24 124   | TORAL DESIGNATION     | 2010/2/19                                                                                                    | 430.000                  | CONTRACTOR OTHER |
|           | Menore Set 1 same | ni 3 dani 3 conti |          |                       |                                                                                                    |                          | . 101            |
|           | 1979 1995 1 7h    |                   |          |                       |                                                                                                    |                          | 1 100            |
|           |                   |                   |          |                       |                                                                                                    |                          |                  |
|           | deniis P          | eriode R          | ka Kus   | NTPhiho Daki PD       | C Tanyyal Solor                                                                                                    | Januah PPh Disetar (Rp)  | Historiangan     |
|           | Maria 474         | 1945 - 1946<br>   | 57 - 75  | PRESEN                | 2015-17-10                                                                                                    | 2011000                  | Sabhrey, ARPT    |
|           | Menorgiour Cauro  | a Tular Sanka     |          |                       |                                                                                                    |                          | 1. 2. 2.         |
|           | Personalargan     |                   |          |                       |                                                                                                    |                          | +                |
|           |                   |                   | 82       | an Badel              |                                                                                                    |                          |                  |
|           | <u>.</u>          |                   |          |                       |                                                                                                    |                          |                  |

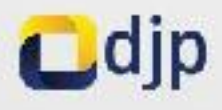

## Kirim SPT (Lampiran I)

DJP Online

🙆 Deshboarri 🗠

PT Masa PFh — 🛛 🗴 Pengati ran 🖉 🖉 Bantuan 🐱

#### E-Bukti Potong

#### @ Petunjuk

Haskripsi Form Lorn IV digunation unlatindiatekan pengirinan SPT secara elektronik te Ulues and denderat Psysk

Beduit stielsh langkab-langkatima

- Dalam from ini jekan dibang ikan debedata yang menupakan approximati nati SAT Masa Pajak Fenghasian SPT Nasa PPE Pasel 20:28
- Data SFT ditampikan datam beberapa bogan yaitu
  - Identitat SP1, monoral Informaci Meso Pajuk dan Tahun Pajuh
  - Kentiko Pendong, menuet, informasi pihas yang barkewajiban menusin pelkeri SPT
  - lamphar, 1 SP1, monunt internati Johar bakti permitungan
  - Simplian II, SPL revenuel information data: buildi penyotoran
  - e liniuk SPT menuarisian pada liniuk.
  - GF1

| liensbas SPT       |                 |                     |                    | lid                 | nilities Permitting              |                                  |            |
|--------------------|-----------------|---------------------|--------------------|---------------------|----------------------------------|----------------------------------|------------|
| Nasa Bajak         | 11              | 2019                |                    | -                   | NEWP                             | 0-0002092054000                  |            |
| Feinbetulen Ke     | U               |                     |                    | 1                   | Nama I                           | SURYA 1010 INDONESIA             | luk.       |
| ampiran Histori Bu | ka koncongan    | Lampran I. (.a      | nar Hukti Vetyo    | man incu            | csevi sum                        |                                  |            |
| PIT Pasal 20       |                 |                     |                    |                     |                                  |                                  |            |
| NPWP               | Nama            | Kode Objek<br>Pajak | Bukti Pen<br>Nomor | notongan<br>Tanggal | Jumlah Penghasilan<br>Bruto (Rp) | PPN<br>yang Dipolong/DTP<br>(Rp) | Keterangar |
|                    | ML184<br>MANDER | /4-100-01           | 280082552          | 16-11-009           | 10,400,000                       | 1.500.000                        |            |

Science Datane, SURVATO, O INDONESIA, BK, 91

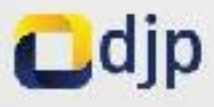

## Kirim SPT (Lampiran I)

|  |                         |               | or                  |                    |                      |                                             |                                 |                 |
|--|-------------------------|---------------|---------------------|--------------------|----------------------|---------------------------------------------|---------------------------------|-----------------|
|  | Network/Int Exercise    | t dia 1 shin  |                     |                    |                      |                                             |                                 | 1               |
|  |                         |               |                     |                    |                      | ah Penghasilan Biox                         | :0.01                           | .909            |
|  |                         |               |                     |                    |                      | lumlan FEh Dipotong                         | 158                             | 1000            |
|  |                         |               |                     |                    | Jowish Pe            | nghasien (bios DJI *<br>Ja BDi: Dwyl 23 DTD |                                 | Å               |
|  |                         |               |                     |                    | Junian PPI, Pasal 2) | Yang Kurang Disator.                        | 1.50                            | .000            |
|  |                         |               |                     |                    |                      |                                             |                                 |                 |
|  | PPTI Pasal 26           |               |                     |                    |                      |                                             |                                 |                 |
|  | Tes N Namber            | Nama          | Kode Olyek<br>Pajak | Bukti Per<br>Nomor | notongan<br>Tunggal  | Juniah Penghasilan<br>Brato (Cp)            | Pith yong Dipotong/UII'<br>(Rp) | Keterungun      |
|  | 3 3 35                  | and he        | 27-100-62           | 3100000011         | 01-11-2015           | 510,000                                     | 115,000                         |                 |
|  | 4.3242                  | We also       | 27-101-01           | 3100000015         | 21-11-2015           | 200,000,000                                 | 48,000,000                      |                 |
|  | Menantorkan Tisar (pa 2 | 2 dan 2 entre |                     |                    |                      |                                             |                                 | $\epsilon^{-1}$ |
|  |                         |               |                     |                    | 2cm                  | ah Penghasilan Biyus                        | 200.53                          | .000            |
|  |                         |               |                     |                    | ,                    | Jumlah PPh Dipotong                         | 40.11                           | .000            |
|  |                         |               |                     |                    |                      |                                             |                                 |                 |
|  |                         |               |                     |                    | Junieh Py            | nghaalan Brido D115                         |                                 | 0               |

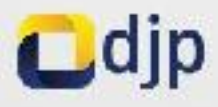

## Kirim SPT (Lampiran I)

DJP Online

📷 Jasonsant 🚓 Humurentekergan - 🔤 siri Masalurin -

n o enganiran - 🕤 Harrian -

#### E-Bukti Potong

| o Petinink                                                                                                    | Data SPT     | 1                 |          |              |                         |                    |                         |
|----------------------------------------------------------------------------------------------------|--------------|-------------------|----------|--------------|-------------------------|--------------------|-------------------------|
| a i consider                                                                                                    | E Data Of 1  | <u> </u>          |          |              |                         |                    |                         |
| Hestinges Laim Foon in digmeter onlik<br>melasukan pengitimat SPI secara distronik ke<br>Diseturat kerdari Parak                        | Identitas Si | PT                |          |              | le                      | Sentitas Periotong |                         |
| Derifus adalah langkah langkahnya:                                                                                                    | Masa Paja    | 8                 | 1 2      | 019          |                         | NEWP               | 0100(2092064000         |
| Dalam form ini, akan ditampikan data data<br>yang merupakan nepresentesi dari SPT<br>Nasa Bajak Penghasilan SPT Masa PPn<br>Pesat 23/25 | Peribelus    | at Ne             | •        |              |                         | Nains              | BRIER COLONNON SIA DIR  |
| 2 Dala 2011 dilampikan dalam beberepa<br>bagian yaku<br>-> Mantiaa SPT, mempat mismwa<br>                                               | Lampian ( D  | aftar Dukli Peruc | ongsir G | amakan 1 Dai | ar 20kt Penyeloran Indo | ik SPT Kalm        |                         |
| <ul> <li>Identitas Ponciono, menuat<br/>aformas pinak seng bertevasjivan<br/>menyampa kan sirit.</li> </ul>                             | PPH Pasal    | 23                |          |              |                         |                    |                         |
| <ul> <li>Izmairan 1 GM, menuati nformasi<br/>daftar bokú parrosongan<br/>s janutem 0 211 menuati nformasi</li> </ul>                    | Jenis        | Periode           | КАР      | KJS          | NTFNNo Bukt PBK         | Tanggal Scior      | Jumlah PPF Disetor (Rp) |
| datar buki panyebran<br>Abidi SBT assessed bias anti- bi                                                                                | Jean         | 1111-2015         | 111124   | 101          | 234235345               | 09-12-2019         | 50.300                  |
| <ul> <li>man, and, memori multiplead multiplead</li> </ul>                                                                              | These        | 1111-0112         | 499.00   | 1000         | and other               | ADATE ALL P        | 5-500-000               |

Jumlah FPh Pasal 23 Yang Disetor.

5.559.000

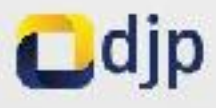

## Kirim SPT (Lampiran II)

| an Dashtnard 🗹 Feik | 1 Penutnegan –                         | C RET Mar                                                                                              | a PPA -                                                                                                    | O Borgahiran - O Banh               | ian v                                                                                                    |                                                                                                    |
|---------------------|----------------------------------------|----------------------------------------------------------------------------------------------------|----------------------------------------------------------------------------------------------------|-------------------------------------|----------------------------------------------------------------------------------------------------|----------------------------------------------------------------------------------------------------|
|                     |                                        |                                                                                                    |                                                                                                    |                                     |                                                                                                    |                                                                                                    |
|                     |                                        |                                                                                                    |                                                                                                    | hurdich (*) In Passel Z             | S Yang Oback (                                                                                                    | 3.850.000                                                                                                    |
| 140H Dire           | al 26                                  |                                                                                                    |                                                                                                    |                                     |                                                                                                    |                                                                                                    |
| Janis               | Periose                                | KAP                                                                                                    | KJS                                                                                                    | NTPNNo BLIKI PBK                    | Tanggal Setor                                                                                                    | Jurriah PPh Disator (Rp)                                                                                                    |
| Миры.               | 111(387.9                              | 11122                                                                                                  | 00                                                                                                    | 86.48                               | 20-1 -50 9                                                                                                    | 105.000                                                                                                    |
| Dividen             | 1111/2019                              | 411122                                                                                                 | 101                                                                                                    | 198                                 | 211 20 9                                                                                                    | 40.000.000                                                                                                    |
| Monampi ka          | ar 1 songai 2 deri 2 g                 | ntài                                                                                                   |                                                                                                    |                                     |                                                                                                    | c 1 5                                                                                                    |
|                     |                                        |                                                                                                    |                                                                                                    | Junish HPF Haca J                   | At Your Losethe                                                                                                    | A8 115 000                                                                                                    |
|                     | Jents<br>Jents<br>Dividen<br>Monampika | UTTH Decat 26<br>Janis Parlose<br>New 11110019<br>Dividen 111112019<br>Monampi kan Tisampai 2 dari 2 s | IMPERATION       Janis Parioda       Janis Parioda     RAP       Nasa     1110009     1112-       Dividen     11112019     4112-       Dividen     11112019     4112-       Weisen pilken Tissenpai 2 desi 2 ensi | IIIIIIIIIIIIIIIIIIIIIIIIIIIIIIIIIII | Include 19 In Passel 2<br>INClude 19 In Passel 2<br>Janis Pariode KAP KJS NTPNINo Build PBK<br>Ness 1010009 41022 00 86745<br>Dieden 10102019 41022 00 86745<br>Union pillon 1 sompsi 2 dui 2 ensi | Description of the second state of the second state of th |

Follow On

f > &

Kenenterian Kenengan Republik.

Indonesia

#### Contects

Kantor Pusat Discloser Jandetal Pajak Jahar Ceter Sub da, Kawing 40-12 Jakarte 12100

English antiferencepting frage

2017 W Driekford Jenderal Pajak, Kemertenan Resurgan RI

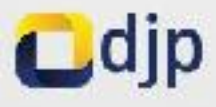

#### **Kirim SPT (Induk)**

DJP Online

C Build Departments

Assa DPb - O Petgennar - O Beda

#### E-Bukti Potong

#### Pehanjuk

Residget Form: Form Hit digurasis unluk revisionen pergennen SPT veces eteruorik he Briektost verdent Polok

- Berlist addiahlargkan langkahnya:
  - B Dative form in, skap dramplikan data state yang mengakan representesi dari SPT Make Listes Penghasian SPT Mata IPh Pata 23/25
  - Data SPE offendien de en teneropa tectar velu 
     Identitas SPT, mainuat informasi Masa
    - Falsk den Simmi Pelsk
       Mentikus Ferretung, mensual internati priok yang berkevajitan mensurati kan SET
    - lengther 1 SPI, memory adverse debekuldiperationgen
    - lampiner II S 1, manual informati dallar julki pervetoran

 Instak (2.1), menned over performatik (5.1)
 Perfisca Kenthall (als SPT Anta sepelium metidadiser perspanner dele, positiken fortwardetedata tersebul talah sepual dengan (olemen determen persitikang ya)

| as SPT       |    |       | Identitas Potnoton | 0                         |
|--------------|----|-------|--------------------|---------------------------|
| a Pajak      | 22 | 24339 | NEW/P              | 0.0402838.000             |
| et sins like | J  |       | Neme               | SURVA TOTO INDONESIA TEK. |

Solarit Dating, SHEVATOTO INDONERIA TRK -

#### RAGIAN B. OBJER PAJAR

| No  | Unsign                                                           | Kode Objek Pajak | Jumish Peoghasilan Diute (Bp) | Jumish 19th youg Dipotong D1P (Rp) |
|-----|------------------------------------------------------------------|------------------|-------------------------------|------------------------------------|
|     | L DRN Pascal 23                                                  |                  |                               |                                    |
| 1   | DIVIDEN.                                                         | 24-101-01        | 0                             | 9                                  |
| 2   | BUNGA                                                            | 24 102 01        | 0                             | 0                                  |
| а – | ROVALI                                                           | 24-10-01         | 0                             | 9                                  |
| 4   | HADIAH, MENGHARGAAN, BUNUS DAN DANNYA                            | 24 100 01        | 13.000.000                    | 1.500.000                          |
| 5   | OFWADAR PENGLAGI AN LAN OF ILIDUKOAN DENGAN<br>PENGGURAAN NARITA | 24-100-02        | 0                             | 0                                  |
| 6   | MRALAN REFURINGAN DENGAN                                         |                  |                               |                                    |
|     | Se JASA II KNIK                                                  | 24-0440          | 0                             | 9                                  |
|     | SK, JASA NANAVENEN                                               | 24 104 02        | 0                             | 0                                  |

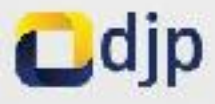

## Kirim SPT (Induk)

|     | 60. INSIGNUMBULINI                                                                                       | 24 104 05 | U           |            |
|-----|----------------------------------------------------------------------------------------------------|-----------|-------------|------------|
|     | NUADIAN                                                                                                  |           |             | 0          |
| 7.  | JUMENE FER RABAL 23 AUMENE ANGKA 18.0. GI                                                                |           | 10.000.000  | 1.500.090  |
| а.  | JUMERI-THY LASACID VANO KORKING DRELICK SCHOLAT<br>DIKUBANGI PIN DADAL 20 BITANOGING ING PENDINTKU (OD2) |           |             | 0.506.090  |
| 2.  | JUNEAR FRY ROUTED VARIA ALICAND DISETOR SERVICING AN<br>DENCANDY RANDALIANDAN A MALTULAN BUSULA SOCKETAN |           |             | 3          |
|     | II. FPG Pasel 26                                                                                         | (         |             |            |
| 10  | DIVISION                                                                                                 | 24(050)   | 200,000,000 | 40.004.000 |
| 45  | EU0204                                                                                                   | 27-02-01  | ñ           | . 4        |
| 12  | Rohnen                                                                                                   | 21-103-01 | U           |            |
| 13  | SEWADAN PENCINSE AN EAR SETUDIOCAN DENGAN<br>PENNAUNAAN NAETA                                            | 27-1040   | 0           | a          |
| 14  | INEALAN SERUBUNGAN DENGAN VASA, PEKEKWAW, DAN<br>KI CIALAN                                               | 27 104 01 | v           |            |
| 45  | HADIAH DAN FENGHAROAAN                                                                                   | 27 100 02 | 580.000     | 116.000    |
| 19. | PENSIUNAN DAN PEMERATAKAN BENKADA LATINAA                                                                | 27 100 US | U           |            |
| 17  | FRENESWAP DAN TRANSAKSETINDUNG NEW LAINNYS                                                               | 24-10-40  | 0           | 0          |
| 10  | KEUNTUNGAN KARENA DEMERTAGAN UTANG                                                                       | 27-100-04 | 0           | 0          |
| 19. | PENGHASILAN DARI PENJUALAN ATAU PENGAUHAN HARTA DI<br>INIKONI SIA                                        | 27 100 05 | 0           | (          |
| 70  | PRIVLACURANCI ( BEAQURANCI                                                                               | 27-100-06 | 0           |            |
| 21. | PENGHASILAN DARI PENJUALAN ATAU PENDAUHAN SAHAM                                                          | 27 100 07 | 0           | 0          |
| 12  | PENCINSTAN NENA DATA DELS TELAT PALAK                                                                    | 27-06-00  | 0           |            |
| 70  | JUM ALL PEN PAGAL 25 (JUM ALLANCKA 19 0 D. 22)                                                           |           | 200,533,000 | 40.116.00  |

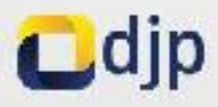

### **Kirim SPT (Induk)**

| 22 -         | <b>UNLY</b>                                                                                    | 11 % TAXAL 28 (JURLA TAXORA, 17 S.D. 12) 200, SIL                                                | 000 | 40.118.000 |  |
|--------------|------------------------------------------------------------------------------------------------|--------------------------------------------------------------------------------------------------|-----|------------|--|
| 24           | UNCRI<br>DINURI                                                                                | PLET ASSET MI VANCINU RAMIN DESTITIONES TOTI AN<br>KELEPEN RVSVL 20 DITYN OBUMO PENERINTNH (DTP) |     | 40,116,00  |  |
| 25           | 25 KUNDALITI YI ASADBI YANG KUNANG DISELI DI SELIODUNGAN<br>DENJARI PENANDALIAN DAN EDIDETULAN |                                                                                                  |     | 2          |  |
|              |                                                                                                |                                                                                                  |     |            |  |
| HA: 34       | HACIAN C LAMPICAN                                                                              |                                                                                                  |     |            |  |
| 51           | ~                                                                                              | Fault Recomptin PPh Potal 28 famility Poten 36                                                   | ۲.  | lemen      |  |
| 4 <b>2</b> , |                                                                                                | Cares, Selenan Pagela Do dhi Kretanioan Negara                                                   | 43  | knau       |  |
|              | 4                                                                                              | Pack Hernitetholsen                                                                              | 1   | lense:     |  |
| 64           |                                                                                                | Section States                                                                                   | 1   | lemner     |  |
| Q.5.()       |                                                                                                | Polokya Bara Relatingan Balkas Yang Talah Dingansian                                             | 1   | kina       |  |
| : 2          |                                                                                                | 1 diskto fans Kekergen Denist                                                                    | 2   | large      |  |
|              |                                                                                                |                                                                                                  |     |            |  |

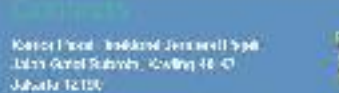

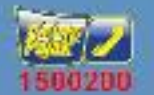

Ellistica Janiardi Spé.
Konattoria Kouangin Ruticik.

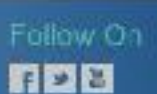

2017 O Dividorat Janderal Publi, Kenertedan Keeningan Ri

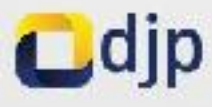

### Kirim SPT (Kirim)

DJP Online

| CLUMMON. | TERMA PERMIT | TERM MONTH. | TO ALBRATE | 192 |
|----------|--------------|-------------|------------|-----|
|          |              |             |            |     |

| k l'etunguk                                                                                                    | F Dele SI*1                                                                                                    |                 |                       |         |                      |                            |
|----------------------------------------------------------------------------------------------------|----------------------------------------------------------------------------------------------------|-----------------|-----------------------|---------|----------------------|----------------------------|
| kalenda form form in dialodiar end, molasi an<br>ang antar ser tanan anemana sa Penantar angana<br>Sa                                                                                                    | (00111825 ±)·1                                                                                                    |                 |                       |         | Iconstas i lo ricior | a                          |
| saina senan nadiran nadirandis.                                                                                                    | Nove Lalek                                                                                                    | 1 2045          |                       |         | NEW                  | (1012)9295400              |
| <ol> <li>Being Loren M. Dien Gebruchen Beite Materie<br/>instruction management and Solit Work Hoge<br/>People Site SPT Maker PTL Devel 2020<br/>2020 SPT Generic For Color and Color and Angel<br/>Automatic SPT Color and Color and Color<br/>Automatic SPT Color and Color and Color<br/>Automatic SPT Color and Color and Color<br/>Automatic SPT Color and Color and Color<br/>Automatic SPT Color and Color and Color<br/>Automatic SPT Color and Color and Color<br/>Automatic SPT Color and Color and Color<br/>Automatic SPT Color and Color and Color<br/>Automatic SPT Color and Color and Color<br/>Automatic SPT Color and Color and Color and Color<br/>Automatic SPT Color and Color and Color and Color<br/>Automatic SPT Color and Color and Color and Color<br/>Automatic SPT Color and Color and Color and Color and Color<br/>Automatic SPT Color and Color and Color and Color and Color<br/>Automatic SPT Color and Color and Color</li></ol> | Parabanakan kin                                                                                                    | đ               |                       |         | Harra                | S 1670 TOTO PERIOR SUL 1 K |
| <ul> <li>Sen Talles Payli</li> <li>Restaur Paylians receipt administration of<br/>some parameters recovering the CPT</li> <li>Restance 1, SPL, manual administration (solar)</li> </ul>                                                                                                    | Lanzhao Hibitari aki Away                                                                                                    | and I wooline I | Ration ( M) weight on | In Arri | Pro                  |                            |
| <ul> <li>Manatarian (Construction)</li> <li>Manatarian (Construction)</li> <li>Manatarian (Construction)</li> </ul>                                                                                                    | Despensions specific screening placeted (a 2) mode as to contractive to generative periods grade gargers, to be, specific quarters determine the screening data set. |                 |                       |         |                      |                            |
| <ul> <li>India ser, including that the second schedule</li> <li>Define landel deta OTT and pabellation</li> </ul>                                                                                                    | Federal system                                                                                                    | SAUE NUM        |                       |         |                      |                            |
| Example and the second states and the second second s                                                                                                    | N. C. I                                                                                                    | TRUCK AVA       | 4                     |         |                      |                            |
| 122000199721992399223                                                                                                    |                                                                                                    | Pain            |                       |         |                      |                            |
|                                                                                                    |                                                                                                    |                 |                       |         |                      |                            |
|                                                                                                    |                                                                                                    |                 |                       |         |                      |                            |
|                                                                                                    |                                                                                                    |                 |                       |         |                      |                            |
|                                                                                                    |                                                                                                    |                 | Fightinet (           | stes    | Folio                | AV On                      |

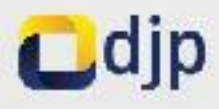

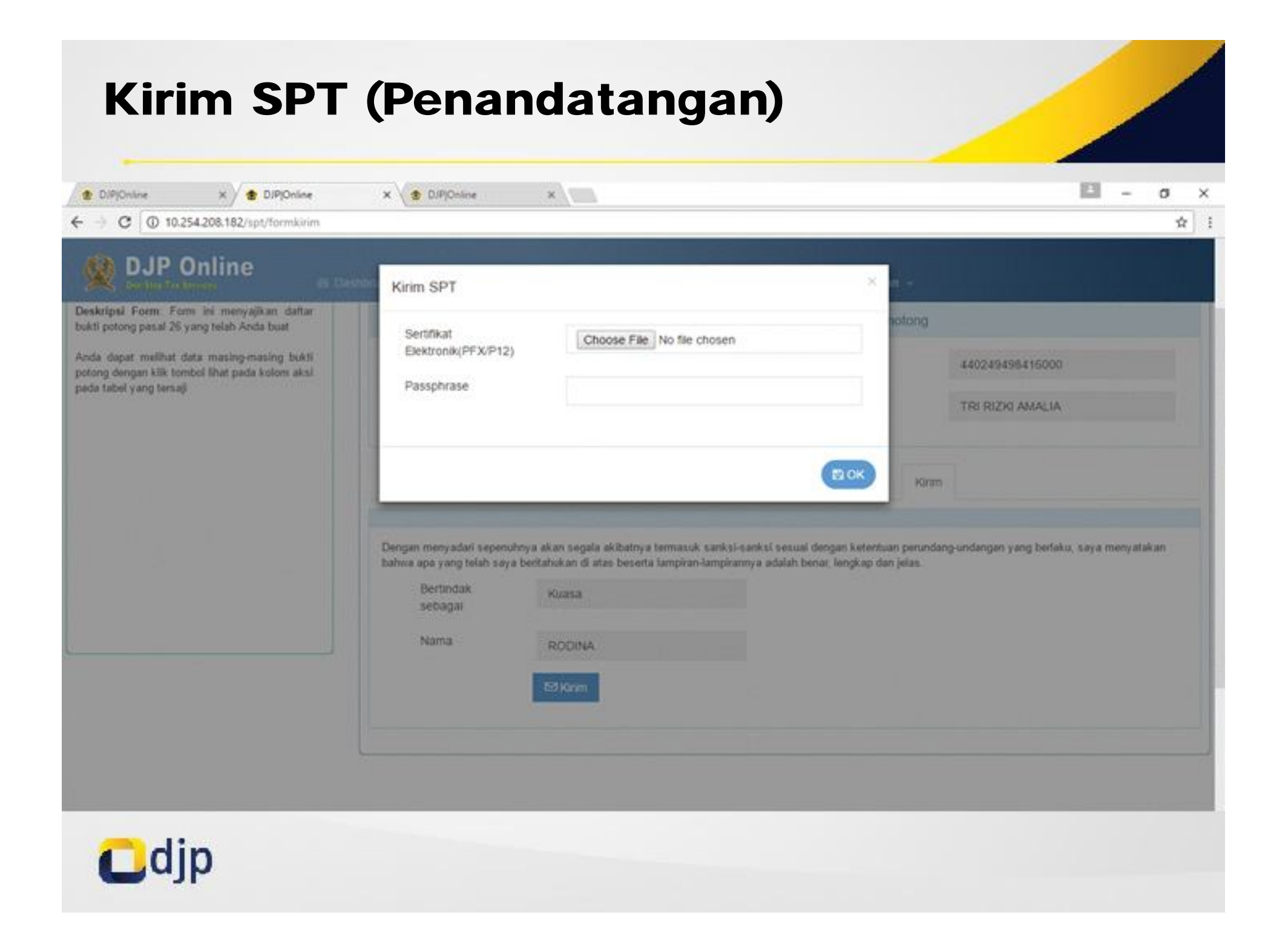

| <ul> <li>D/P)Online x ≤ D/P)On</li> <li>C (0) 10.254.208.182/default</li> </ul> | ine X                                                                                                    |                                                                                                    | □ - σ ><br>Q ☆                                                                                               |
|---------------------------------------------------------------------------------|----------------------------------------------------------------------------------------------------|----------------------------------------------------------------------------------------------------|----------------------------------------------------------------------------------------------------|
| DJP Online                                                                      | Continues of the Description of the                                                                                                    | a ter times (1975)                                                                                                    |                                                                                                    |
| E-Bukti Potong                                                                  | Bukb Penerimaan Elektronik<br>NOMOR<br>NPWP A4024949041<br>Nama<br>Jeris Pajak<br>Peribetulan Ke<br>Tanggal Terima<br>Tahun Pajak<br>Masa Pajak | KEMENTERIAN KELIANGAN RI<br>DIREKTORAT JENDERAL PAJAK<br>LAWANAN INFORMASI DAN PENCIACUAN KRING PAJAK (021) 1500300<br>email: pengahan@pajak.po.st: informasi@pajak.go.st<br>BUKTI PENERIMAAN ELEKTRONIK (BPE)<br>TANDA TERIMA ELEKTRONIK : 31786007122174246109 | Freemat Desarro Tre Tribe Advisor -<br>Action<br>7 Q Q<br>Foreman ice 1 , dan 1<br>bo (Rp) PPh Dipotong (Rp) |
|                                                                                 | Te                                                                                                    | nma Kasih telah menyampakan Laporan SPT Anda                                                                                                    | 22.500.000 22.500.000                                                                                        |
|                                                                                 |                                                                                                    |                                                                                                    | 003.000 £ 000.000                                                                                            |

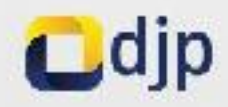

### Verifikasi Bukti Pemotongan (Output Scan QR Code)

| 20 | Distrute | e x a nolineaux x a nolineaus                             | * \\                                   | iii - 0                                                              |   |
|----|----------|-----------------------------------------------------------|----------------------------------------|----------------------------------------------------------------------|---|
| ÷  | ) C      | 10.254.208.182/service/check?mel=0F188SK9buugq+tN+0kvIA== | 8cken=1000:3aa24b04828ccf74e15e0efd257 | 7b719b93707e7b2b2af765:be913f03246727846179833850935764474ab52c5e1 🔍 | Ŕ |
|    |          |                                                           |                                        |                                                                      |   |

10210

| DJP Online          |                  | Verifikasi Bukti Potong                                                                                                    |                        |            |        |            |  |
|---------------------|------------------|----------------------------------------------------------------------------------------------------|------------------------|------------|--------|------------|--|
| /erifikasi Bukti Po | tong             | Deta Bukti Potong Ditemukan                                                                                                    |                        |            |        |            |  |
| Panel Verifikasi    |                  |                                                                                                    | ok                     |            |        |            |  |
| Panel loput         |                  | Panel Data                                                                                                    |                        |            |        |            |  |
| MxCode ,            |                  | NPWP Perincitong                                                                                                    | 440249458416000        |            |        |            |  |
| Kode Keamanan       | Capata<br>Capata | Nomor Bukti Pernotongan<br>ID Dipoteng<br>Objek Pajak / Masa Pernotongan<br>Penghasilan Bruto / PPh Dipotong<br>Status Bukti Potong | 340000003              |            |        |            |  |
|                     |                  |                                                                                                    | 1234567                |            |        |            |  |
|                     |                  |                                                                                                    | 27-100-01              | 1          | 6-2017 |            |  |
|                     |                  |                                                                                                    |                        | 50.000.000 | 1.     | 10.000.000 |  |
|                     |                  |                                                                                                    | Dibatalkan             |            |        |            |  |
|                     | Status Lapor     | Status Lapor                                                                                                    | Dalam Proses Pelaporar | 1          |        |            |  |

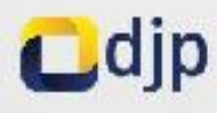

| C 0 10.254208.182/service/check1?mel=r                                                                                                    | P4hmQJ5mmjGOLEeyGt2qQ = 8ken=1000:52b926b0957e58  | 85f02b1e7369c5569ee7068db29508e7020.3f50e5de59bb7d09e4a18218444279bd9275e | ec4 Q 5 |
|----------------------------------------------------------------------------------------------------|---------------------------------------------------|---------------------------------------------------------------------------|---------|
| C and a state of the state of the state of t | Venfikasi BPE                                     | ×                                                                         |         |
| erifikasi Bukti Penerimaan Elek                                                                                                    | tronik Data Bukti Penerimaan Elektronik Ditemukan |                                                                           |         |
| Panol Vorifikasi                                                                                                    |                                                   |                                                                           |         |
| Panel Input                                                                                                    | Panel Data                                        |                                                                           |         |
| MaCode Kode                                                                                                    | Nomor Tanda Terima Elaktronik                     | 31496807143174255111                                                      |         |
| Kode Keamanan                                                                                                    | NPWP                                              | 440249496416000                                                           |         |
| Contra                                                                                                    | Jenis Pajak                                       | PPi(2326                                                                  |         |
| er Werthy                                                                                                    | Pembetulan Ke                                     | 8                                                                         |         |
|                                                                                                    | Tanggal Terima                                    | 25-08-2917                                                                |         |
|                                                                                                    | Masa Pajak                                        | 6-2017                                                                    |         |
|                                                                                                    |                                                   |                                                                           |         |
|                                                                                                    |                                                   |                                                                           |         |
|                                                                                                    |                                                   |                                                                           |         |
|                                                                                                    |                                                   |                                                                           |         |

# Terima Kasih

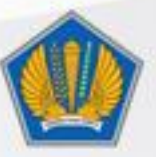

#### Kementerian Keuangan Republik Indonesia Direktorat Jenderal Pajak

🚱 www.pajak.go.id Ғ DitjenPajakRI 😏 @DitjenPajakRI 🚺 DitjenPajakRI 📞 1500-200

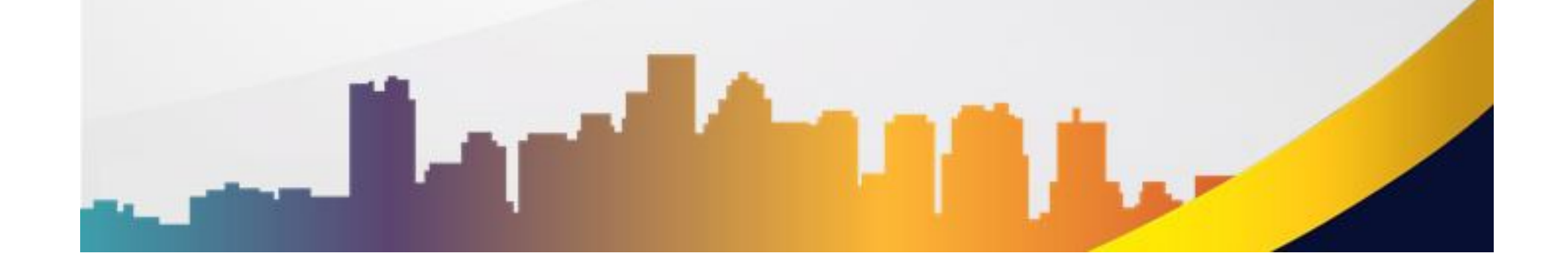